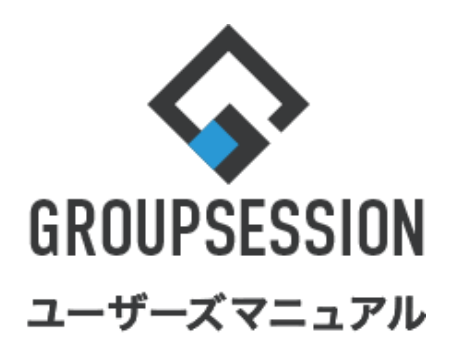

GroupSession ver.5.4

| ショートメール機能                                        |       |
|--------------------------------------------------|-------|
| 1.ショートメールを確認する                                   | ••• 1 |
| 2.ショートメールを検索する                                   | ••• 3 |
| 3.ショートメールを作成する<br>補足1. ショートメール ユーザー覧<br>補足2. ひな形 | ••• 5 |
| 4.ショートメール個人設定を行う<br>(アカウント管理)                    | ••• 9 |
| 5.ショートメール個人設定を行う<br>(メール転送設定)                    | •••15 |
| 6.ショートメール個人設定を行う<br>(手動削除設定)                     | •••17 |
| 7.ショートメール個人設定を行う<br>(表示設定)                       | •••19 |

# 1. ショートメールを確認する

## 1:メニューの「ショートメール」をクリックしてショートメール画面を表示する

| <b>\$</b> GROUPSE                                                                                                    | SSION                                                                                                    |                |                            |                                    |                                                         | ſ                                                                            | 罰メモ @ヘルプ \$設定 ⊖山!                     | 田太郎 ログアウト              |
|----------------------------------------------------------------------------------------------------|----------------------------------------------------------------------------------------------------|----------------|----------------------------|------------------------------------|---------------------------------------------------------|------------------------------------------------------------------------------|---------------------------------------|------------------------|
| <b>へ</b><br>メイン                                                                                                    | <b>ス</b> ケジュール                                                                                                    | 「「「」」を見ていていた。  |                            | <ul> <li>予約</li> <li>日報</li> </ul> | 回覧板                                                     | ユーザ情報 WE                                                                     | <ul> <li>EBメール ファイル管理 楽議</li> </ul>   | <b>ブ</b> ロジェクト         |
| こう アドレス特                                                                                                    | <b>С</b><br>974л-к                                                                                                    | <b>全席管理</b> 3  | (( <b>し</b> ))<br>定否確認 ブック |                                    | LP管理                                                    | <b>アンケート</b>                                                                 | BA チャット                               | *                      |
| <b>^</b> ×1                                                                                                    | <b>&gt;</b><br>३व-२                                                                                                    | ★ール送信 TOC      | 20登録                       |                                    |                                                         |                                                                              |                                       | <b>う</b><br>再読込        |
| メイン                                                                                                    | 全社ポー                                                                                                    | ータル            | 情報システム                     | 課手                                 | 売きポータル                                                  | 防災ポー                                                                         | ータル 製品ポータル                            |                        |
| スケジュール<br>9月21日(水)                                                                                                    | 個人週間<br>9月22日(木)                                                                                                    | 月間<br>9月23日(金) | 9月24日(土)                   | 9月25日(日)                           | 《 《<br>9月26日(月)                                         | 今日 》 》<br>9月27日(火)                                                           | 2022 9/21(水)                          | 10:04                  |
| <ul> <li>・</li> <li>・</li></ul> |                                                                                                    | 😗 🛺 秋分の日       | •                          | •                                  | <ul> <li>・・・・・・・・・・・・・・・・・・・・・・・・・・・・・・・・・・・・</li></ul> | <ul> <li>○ で</li> <li>○&gt;△の佐藤様</li> <li>来社</li> <li>15:00-16:30</li> </ul> | 在席管理-本人<br>○ <u>在席</u> ● <u></u> 不在 ○ | <u>不在</u><br>その他<br>変更 |
|                                                                                                    |                                                                                                    |                |                            |                                    |                                                         | 外出<br>17:00-17:30<br>会議                                                      | 在席管理-メンバー<br>表示グループ                   | 設定                     |
|                                                                                                    | TODO 現場で撮影した写真を管理するページの作成     企画部        TODO 頭容詳細ページに過去の注文履歴を表示するよう修正     石橋 鈴音     在 席       TODO 20周年記念のサイトページを新たに設置する     二 |                |                            |                                    |                                                         |                                                                              |                                       |                        |

# 2:ショートメール[受信]画面を表示する

| 確認したいショートメール」をクリックします |
|-----------------------|
|-----------------------|

| <b>アカウント</b>       | 受信            |                                              | ◎ 検索                         |
|--------------------|---------------|----------------------------------------------|------------------------------|
| 山田大郎               | 3新規作成 20 F出力  | 🥶eml出力 🛛 🖏 ラベル追加 🌄 ラベル削除 🖌 🛩 既読 🗠 未読 📄 削     | இ 2/2 ∨ 🤇                    |
| цш дар с           | □ 送信者         | #±2                                          | サイズ 日時口                      |
| メールボックス            | 🔲 🖂 🗐 システム メー | ・ル (#ジ) [GS 稟議] 申請通知 残業申請 実績日:2020/1/21      | 0.4KB 2020/03/17<br>14:09:17 |
| 受信 (8)             | □ 2 三井 真生     | () 法算報告                                      | 0.2KB 2020/03/12<br>14:06:35 |
| 信                  | 🗆 🖂 🎴 和泉 蒼    | 備シス 明日の打ち合わせについて                             | 0.2KB 2020/03/1<br>14:02:57  |
| 稿 (2)<br>ミ箱 [空にする] | 🗆 🖂 河 システム メー | ・ル (情シス) [GS 掲示板] 更新通知 新商品のアイティア             | 0.8KB 2020/03/1<br>14:02:15  |
| ラベル                | 🕞 🖂 🔄 システム メー | ・ル (情シス) [GS 稟議] 申請通知 休日届                    | 0.3KB 2020/03/1<br>14:01:35  |
| シス (6)<br>/ステム (1) | 🗌 🛕 石橋 鈴音     | (情シス) 打ち上げのご連絡                               | 0.2KB 2020/03/12<br>14:00:46 |
| 要<br>要             | □             | (情シス) 営業報告                                   | 0.2KB 2020/03/12<br>13:59:58 |
| スク使用量:0.0MB        | 🗆 🖂 🔍 システム メー | ル (備シス) [GS 施設予約] 申請通知                       | 0.4KB 2020/03/1              |
| 一ザ情報               |               |                                              | 0.4KB 2020/03/12<br>09:11:27 |
|                    | メールホックスの      | 文信 ] •   达信 ] •   早禍 ] •<br>フするとそれ ぞれ のシュョート | 0.4KB 2020/03/1              |
|                    | 「コミ相」をフリンク    |                                              | © 2/2 v)                     |

**/**ショートメール

🗆 🦾 山田 太郎

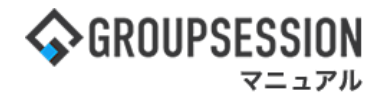

## 3: ショートメール[送信]画面を表示する 確認したい「ショートメール」をクリックします。

| 🚩 ショートメール                | 6    |               |                              | <b>う</b><br>再読込 | ようして<br>アカウント          |
|--------------------------|------|---------------|------------------------------|-----------------|------------------------|
| ▼ アカウント                  | 送信   |               |                              | [               | Q 検索                   |
| 山田太郎 🗸                   | ○ 新井 | 睍作成 🔤 PDF出力 🚾 | eml出力 🛛 🕝 ラベル追加 🖓 ラベル削除 🗌 削除 |                 |                        |
|                          |      | 宛先            | 件名                           | サイズ             | 日時 🖬                   |
| ▼ メールボックス                |      | 📓 五味 英之       | 定例会の延期                       | 0.0KB           | 2021/08/30<br>17:56:32 |
| 受信 (7)                   |      | 🞴 総務課         | ミーティングについて                   | 0.0KB           | 2021/08/30<br>17:56:05 |
| 送信                       |      | 🞴 総務課         | 🍙 打ち上げの連絡                    | 0.0KB           | 2021/08/30<br>17:55:27 |
| □ 草稿 (2)<br>■ ゴミ箱 [空にする] |      | 🦸 堤 — ш       | 🐛 電話がありました                   | 0.0KB           | 2021/08/30<br>17:54:31 |
| ~ ⊘ラベル                   |      | 入 湊莱 央        | 作業進捗について                     | 0.0KB           | 2021/08/30<br>17:54:03 |
| - 情シス(6)<br>- システム       |      | 🤰 石橋 鈴音       | ご連絡                          | 0.0KB           | 2021/08/30<br>17:53:36 |
| - 重要                     |      | 👰 平尾 泰男       | ミーティングについて                   | 0.0KB           | 2021/08/30<br>17:53:03 |
|                          |      | あ 五味 革之       | 准挑砲题                         | 0.0KB           | 2021/08/30 17:52:22    |
| ▼ ユーザ情報                  | メ—   | ルボックスの「受      | ē信」·「送信」·「草稿」·               | 152.9KB         | 2021/08/30<br>15:38:41 |
| 企画部 🗸 🚉                  | ٦ï   | ミ箱」をクリックす     | るとそれぞれのショート り替えにつ            | 0.3KB           | 2020/07/10<br>14:11:09 |
| 宛先 CC BCC                | ×—   | ルを確認するこ       | とができます。                      |                 |                        |
| □全選択                     |      |               |                              |                 |                        |
| 🗆 🚊 石橋 鈴音                |      |               |                              |                 |                        |

#### 4: ショートメール[草稿]画面を表示する 確認したい「ショートメール」をクリックします。

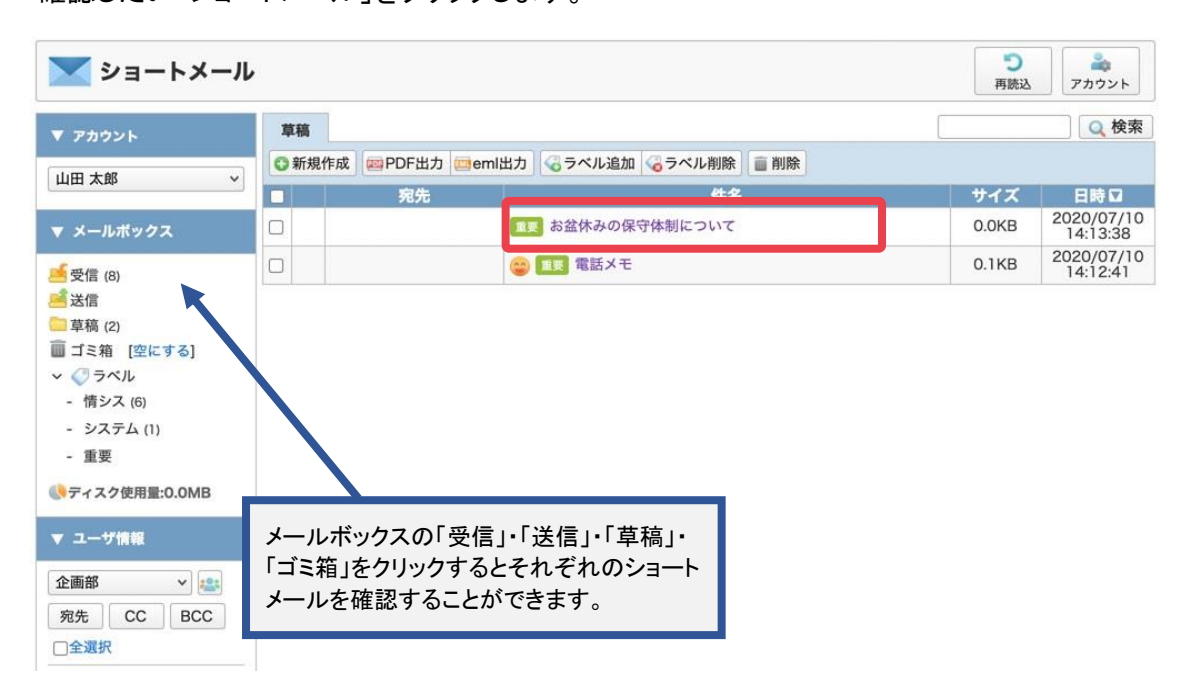

**ンショートメール** 

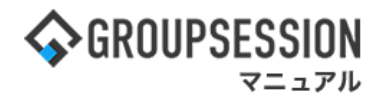

### 5: ショートメール[ゴミ箱]画面を表示する 確認したい「ショートメール」をクリックします。

| ▼ アカウント                                                   | 그 도 위                 | ñ     |                                    |                                                                 |       | Q 検索                   |
|-----------------------------------------------------------|-----------------------|-------|------------------------------------|-----------------------------------------------------------------|-------|------------------------|
| 山田太郎                                                      | ○新:                   | 現作成   | @PDF出力 @em                         | nl出力 🗸 既読 🖂 未読 😵 削除 🕤 元に戻す                                      |       |                        |
|                                                           |                       |       | 送信者                                | 性女                                                              | サイズ   | 日時☑                    |
| <b>ァ</b> メールポックス                                          |                       | 8     | システム メール                           | 情シス [受信][GS 掲示板] 更新通知 機能追加要望一覧                                  | 0.5KB | 2021/08/29<br>17:08:21 |
| 受信 (8)                                                    |                       |       | システム メール                           | <u>(1927</u> ]受信][GS 果識] 甲請通知 Webメール・Webサービス利用<br>申請書 (石橋鈴音 代理) | 0.6KB | 2020/07/10<br>16:30:31 |
| 送信                                                        |                       |       | システム メール                           | [受信][GS 掲示板] 更新通知 新商品のアイディア                                     | 0.5KB | 2020/07/09             |
| ■ 早禍(2)<br>■ ゴミ箱 [空にする]                                   |                       |       | システム メール                           | (第9天) [受信][GS 回覧板] 受信通知 備品購入の件                                  | 0.6KB | 2020/03/12             |
| ▼ (●ラベル                                                   | 0                     |       | システィメー                             |                                                                 | 0.4KB | 2020/03/12             |
| - システム (1)                                                |                       |       | システム メー                            | ニールボックスの「受信」・「送信」・「草稿」・<br>ゴミ箔」をクリックするとそれ ぞれ のショート              | 0.4KB | 2020/03/12 09:11:27    |
| - 重要<br>ティスク使用量:0.0MB<br>マ ユーザ情報<br>企画部 ▼ [<br>宛先 CC BC ] | 「ゴミ箱を<br>ミ箱内に<br>訓除する | を空にある | メ<br>こする」をクリッ<br>ショートメール<br>ができます。 | ビールを確認することができます。<br>マクすることで、ゴ<br>マを、全て完全に                       |       |                        |

# 2. ショートメールを検索する

| <b>\$</b> GROUPSE                                                                  | SSION                                                   |                                        |                                                                                                    |                                    |                               |                                                                                                    | 嘗メモ ③ヘルプ                                                                                                    | ✿設定 ⊖山田 太郎 □グアウ                                                                                                    | ៸ト |
|------------------------------------------------------------------------------------|---------------------------------------------------------|----------------------------------------|----------------------------------------------------------------------------------------------------|------------------------------------|-------------------------------|----------------------------------------------------------------------------------------------------|----------------------------------------------------------------------------------------------------|----------------------------------------------------------------------------------------------------|----|
| <b>ה</b><br>ארא                                                                    | <b>ス</b> ケジュール                                          | 「「「」」を見ていていた。                          | ×<br>- ート<br>メール<br>施設                                                                                                    | <ul> <li>予約</li> <li>日報</li> </ul> | 回覧板                           | うした<br>ユーザ情報 W                                                                                                | (EBメール ファイル管                                                                                                    | アロジェクト     マート     マージェクト     マージェクト     マージョク     マージェクト     マージェクト     マージェクト     マージョク     マージェクト     マージョク     マージョク     マージョク     マージョク     マージョク     マージョク     マージョク     マージェクト     マージョク     マージョク     マー     マージェクト     マージェクト     マージェクト     マージェクト     マージェクト     マージェクト     マージェクト     マージェクト     マージェクト     マージェク     マージェク     マージェクト     マージェク     マージョク     マージョク      マージョク      マージョク      ロージョク      ロージョク      ロージョク      ロージョク      ロージョク      ロージョク      ロージョク      ロージョク      ロージョク      ロージョク      ロージョク      ロージョク      ロージョク      ロージョク      ロージョク      ロージョク      ロージ |    |
| こう アドレス特                                                                           | <b>С</b><br>974л-к                                      | <b>正</b> 席管理 5                         | <ul><li>(口))</li><li>(口))</li><li>(口))</li><li>(口))</li><li>(口))</li><li>(口))</li><li>(口))</li><li>(口))</li><li>(口))</li><li>(口))</li><li>(口))</li><li>(口))</li><li>(口))</li><li>(口))</li><li>(口))</li><li>(口))</li><li>(1))</li><li>(1))</li><li>(1))<td></td><td>LP管理</td><td><b>レン</b><br/>アンケート</td><td><b>日本</b><br/>DBA チャット</td><td>~</td><td>~</td></li></ul> |                                    | LP管理                          | <b>レン</b><br>アンケート                                                                                            | <b>日本</b><br>DBA チャット                                                                                                    | ~                                                                                                    | ~  |
| <u>א</u> צר                                                                        | <b>&gt;</b><br>३व-२                                     | う<br>メール送信 TOD                         | ₩<br>O登録                                                                                                    |                                    |                               |                                                                                                    |                                                                                                    | <b>つ</b><br>再読込                                                                                                    |    |
| K12                                                                                | 全社ポー                                                    | ータル                                    | 情報システム                                                                                                    | 課手                                 | 売きポータル                        | 防災ポー                                                                                                    | ータル 製                                                                                                    | 品ポータル                                                                                                    |    |
| スケジュール<br>9月21日(水)                                                                 | 個人週間<br>9月22日(木)                                        | 月間<br>9月23日(金)                         | 9月24日(土)                                                                                                    | 9月25日(日)                           | 《 《<br>9月26日(月)               | 今日) 》 ⑧<br>9月27日(火)                                                                                           | 2022 <b>S</b>                                                                                                    | /21(水) 10:04                                                                                                    |    |
| <ul> <li>・ 「</li> <li>・ 「</li> <li>・ ・ ・ ・ ・ ・ ・ ・ ・ ・ ・ ・ ・ ・ ・ ・ ・ ・ ・</li></ul> | <ul> <li>         • 16:00-17:00<br/>連絡      </li> </ul> |                                        | •                                                                                                    | •                                  | <ul> <li>         ・</li></ul> | <ul> <li>○9:00-12:00</li> <li>○×△の佐藤様<br/>来社</li> <li>15:00-16:30</li> <li>外出</li> <li>17:00-17:30</li> </ul> | 在席管理-本ノ<br>一<br>在席管理-本ノ<br>一<br>在席<br>(<br>一<br>在席<br>(<br>一<br>在席<br>(<br>一<br>在席<br>)<br>(<br>一<br>在席<br>)<br>(<br>一<br>一<br>在席<br>)<br>(<br>一<br>一<br>本<br>) | 不在 ○ その他<br>変更<br>次一 設定                                                                                                    | Ŧ  |
|                                                                                    | ТОРС                                                    | TODO 現場で撮影<br>D 顧客詳細ペーう<br>TODO 20周年記; | ドした写真を管理<br>ツに過去の注文履<br>念のサイトページ                                                                                                    | するページの作用<br>調整を表示するよう<br>ジを新たに設置する | 成<br>う修正<br>る                 | 会議                                                                                                    | 表示グループ<br>企画部<br>石橋 鈴<br>一                                                                                                    | ♥ 製<br>済                                                                                                    | æ  |

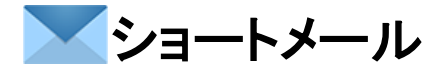

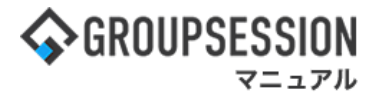

2: ショートメール[受信]画面を表示する 検索キーワードを入力し、「検索」ボタンをクリックします。

| 💌 ショートメール               | , |    |    |          |                                         | <b>こ</b><br>再読込   | <b>論</b><br>アカウント                       |
|-------------------------|---|----|----|----------|-----------------------------------------|-------------------|-----------------------------------------|
| ▼ アカウント                 | Š | 受信 | 1  |          |                                         |                   | ◎ 検索                                    |
| 山田士郎                    | C | 新規 | 作成 | PDF出力 en | nl出力 🛛 🕝 ラベル追加 🎧 ラベル削除 🖌 🛩 既読 🖂 未読 📄 削除 | (                 | 2/2 ->>>                                |
|                         |   |    |    | 送信者      | 件名                                      | サイズ               | 日時 🛛                                    |
| ▼ メールボックス               |   |    |    | システム メール | (新シス) [GS 稟議] 申請通知 残業申請 実績日:2020/1/21   | 0.4KB             | 2020/03/12<br>14:09:17                  |
| ≤ 受信 (8)                |   |    | 2  | 三井 真生    | 情シス決算報告                                 | 0.2KB             | 2020/03/12<br>14:06:35                  |
| 送信                      |   |    | 2  | 和泉 蒼     | 借シス 明日の打ち合わせについて                        | 0.2KB             | 2020/03/12<br>14:02:57                  |
| 草稿 (2) ゴミ箱 (空にする)       |   |    |    | システム メール | 備シス [GS 掲示板] 更新通知 新商品のアイティア             | 0.8KB             | 2020/03/12 14:02:15                     |
| ~ ⊘ ラベル                 |   |    |    | システム メール | 備ジス [GS 稟議] 申請通知 休日届                    | 0.3KB             | 2020/03/12 14:01:35                     |
| - 情シス (6)<br>- システム (1) |   |    | 2  | 石橋 鈴音    | (雪シス) 打ち上げのご連絡                          | 0.2KB             | 2020/03/12 14:00:46                     |
| - 重要                    |   |    | -  | 畠中 隆男    | 備シス 営業報告                                | 0.2KB             | 2020/03/12 13:59:58                     |
| () ディスク使用量:0.0MB        |   |    |    | システム メール | 備シス [GS 施設予約] 申請通知                      | 0.4KB             | 2020/03/12 09:11:27                     |
| ▼ ユーザ情報                 | 0 |    |    | システム メール | 備ジス [GS 施設予約] 申請通知                      | 0.4KB             | 2020/03/12 09:11:27                     |
| 企画部                     | 0 |    |    | システム メール | 備ジス [GS 施設予約] 申請通知                      | 0.4KB             | 2020/03/12<br>09:11:26                  |
|                         | - | -  |    |          | Automatica Vin<br>Automatica Vin        | $\langle \rangle$ | 2/2 >>>>>>>>>>>>>>>>>>>>>>>>>>>>>>>>>>> |
|                         |   |    |    |          |                                         |                   |                                         |
|                         |   |    |    |          |                                         |                   |                                         |
| 🗆 🧎 石橋 鈴音               |   |    |    |          |                                         |                   |                                         |
| 🗆 🚵 山田 太郎               |   |    |    |          |                                         |                   |                                         |
| □ 👰 平尾 泰男               |   |    |    |          |                                         |                   |                                         |
| 🗆 👗 大原 輝子               |   |    |    |          |                                         |                   |                                         |

3:検索結果を表示する 検索項目を入力して「検索」ボタンをクリックすると、さらに詳細な検索結果を取得することができます。

| 🚩 ショートメール                                                       | ,     |                                                     |                                       |          |                                   | <b>う</b><br>再読込 | <b>ふ</b><br>アカウント      |
|-----------------------------------------------------------------|-------|-----------------------------------------------------|---------------------------------------|----------|-----------------------------------|-----------------|------------------------|
| ▼ アカウント                                                         |       |                                                     |                                       |          |                                   |                 |                        |
| 山田太郎 🗸                                                          | メール種別 | ) 〇受信 〇送信 〇]                                        | 草稿 මゴミ箱                               | 送信者      | グループ     選択してく       ユーザ     指定無し | ださい。            | • 🔐<br>•               |
| ▼ メールボックス                                                       | マーク   | <ul> <li>● 指定無し ○ 無</li> <li>○ 1/2 重要 ○ </li> </ul> | し 🔿 🐛 電話<br>) スマイル 🔿 🥸 悩み             | 海牛       | 選択 クリア                            |                 |                        |
| 🥌 受信 (8)<br>述 送信                                                | 4-2   | ○ 😢 怒り ○ 😪<br>○ 🌳 ハート ○                             | )悲しみ 🔘 🍙 ビール<br>ณ 疲れ                  | 9870     |                                   |                 |                        |
| □ 草稿 (2)<br>□ ゴミ箱 [空にする]                                        | キーワート | <ul> <li>●全てを含む(AND)</li> </ul>                     | ○いずれかを含む(OR)                          | 検索対象     | ☑件名 ☑本文                           |                 |                        |
| ✓ ぐ ラベル<br>- 惜シス (6)                                            | ソート順  | 第1キー 日時 ~                                           | ● ○昇順 ●降順 第2キー 🗔                      | マーク ~ 0  | 昇順 〇降順                            |                 |                        |
| <ul> <li>システム (1)</li> <li>重要</li> <li>ディスク使用量:0.0MB</li> </ul> | ゴミ箱   | 検索結果 ×                                              |                                       | 検索       |                                   |                 |                        |
|                                                                 | O 新規作 | 成   @ PDF出力   四 en                                  | nl出力   🗸 既読   🖂 未読   💟 削              | 际 4-47   |                                   | #17             | 040                    |
|                                                                 |       | システム メール                                            | 情シス [受信][GS 揭示板] 更多                   | 新通知 機能道  | 自加要望一覧                            | 0.5KB           | 2021/08/25             |
| 企画部 V Lass<br>宛先 CC BCC                                         |       | システム メール                                            | (新シス) [受信][GS 稟議] 申請<br>申請書 (石橋鈴音 代理) | 通知 Webメ- | ール・Webサービス利用                      | 0.6KB           | 2020/07/10<br>16:30:31 |
| □全選択                                                            |       | 🚽 システム メール                                          | [受信][GS 揭示板] 更新通知 新                   | 新商品のアイ   | ディア                               | 0.5KB           | 2020/07/09<br>10:26:28 |
| 🗆 🏂 石橋 鈴音                                                       |       | 🧧 システム メール                                          | 情シス [受信][GS 回覧板] 受                    | 信通知 備品   | 購入の件                              | 0.6KB           | 2020/03/12<br>15:42:17 |
| 🗆 🚵 山田 太郎                                                       |       | 🚽 システム メール                                          | (新ジス) [受信][GS 稟議] 却下)<br>DD)          | 通知 夜勤申請  | I(日付:YYYY/MM/                     | 0.4KB           | 2020/03/12<br>14:09:34 |
| □ 💦 平尾 泰男                                                       |       | 🚽 システム メール                                          | 備シス [受信][GS 施設予約]                     | 申請通知     |                                   | 0.4KB           | 2020/03/12<br>09:11:27 |
| 🗆 👗 大原 輝子                                                       |       |                                                     |                                       |          |                                   |                 |                        |
| 🗆 🔊 五味 英之                                                       |       |                                                     |                                       |          |                                   |                 |                        |
| 🗆 🔬 堤 一正                                                        |       |                                                     |                                       |          |                                   |                 |                        |

# 3. ショートメールを作成する

## 1:メニューの「ショートメール」をクリックしてショートメール画面を表示する

| <b>\$</b> GROUPSE                                    | SSION                                                                                                    |                     |                                                                                                    |                                    |                                                        | ĺ                                                                         | 罰メモ ♀ヘルプ ¢設定 ⊖山  | 田太郎 ログアウト               |
|------------------------------------------------------|----------------------------------------------------------------------------------------------------|---------------------|----------------------------------------------------------------------------------------------------|------------------------------------|--------------------------------------------------------|---------------------------------------------------------------------------|------------------|-------------------------|
| <b>ה</b><br>ארא                                      | <b>ス</b> ケジュール                                                                                                    | 「「「」」を見ていていた。       |                                                                                                    | <ul> <li>予約</li> <li>日報</li> </ul> | 回覧板                                                    | ユーザ情報 WE                                                                  | EBメール ファイル管理 案議  | <b>ブ</b> ロジェクト          |
|                                                      | <b>С</b><br>974л-к                                                                                                    | <b>安市</b><br>在席管理 중 | <ul><li>(口))</li><li>(口))</li><li>(口))</li><li>(口))</li><li>(口))</li><li>(口))</li><li>(口))</li><li>(口))</li><li>(口))</li><li>(口))</li><li>(口))</li><li>(口))</li><li>(口))</li><li>(口))</li><li>(口))</li><li>(口))</li><li>(1))</li><li>(1))</li><li>(1))<td><b>ノ</b><br/>マーク RSS</td><td>LP管理</td><td><b>レン</b><br/>アンケート</td><td><b>BA</b> チャット</td><td>*</td></li></ul> | <b>ノ</b><br>マーク RSS                | LP管理                                                   | <b>レン</b><br>アンケート                                                        | <b>BA</b> チャット   | *                       |
| <b>^</b> ×1                                          | <b>&gt;</b><br>३व-२२                                                                                                    | 5                   | <mark>℃</mark><br>●登録                                                                                                    |                                    |                                                        |                                                                           |                  | <b>う</b><br>再読込         |
| ×1>                                                  | 全社ポー                                                                                                    | ータル                 | 情報システム                                                                                                    | 課手                                 | 売きポータル                                                 | 防災ポー                                                                      | ータル 製品ポータル       |                         |
| スケジュール<br>9月21日(水)                                   | 個人週間<br>9月22日(木)                                                                                                    | 月間<br>9月23日(金)      | 9月24日(土)                                                                                                    | 9月25日(日)                           | ⑥ ⑦<br>9月26日(月)                                        | 今日)》 ≫<br>9月27日(火)                                                        | 2022 9/21(水)     | 10:04                   |
| <ul> <li>③ 09:00-10:00</li> <li>企画部ミーティング</li> </ul> | <ul> <li></li></ul>                                                                                                    |                     | •                                                                                                    | •                                  | <ul> <li>③ 09:00-09:30&lt;</li> <li>企画プレゼン会</li> </ul> | <ul> <li>● 環</li> <li>09:00-12:00</li> <li>○×△の佐藤様</li> <li>来社</li> </ul> | 在席管理-本人          | <u>不 在</u><br>その他<br>変更 |
|                                                      |                                                                                                    |                     |                                                                                                    |                                    |                                                        | 15:00-16:30<br>外出<br>17:00-17:30<br>会議                                    | 在席管理-メンバー 表示グループ | 設定                      |
|                                                      | TODO 現場で撮影した写真を管理するページの作成     企画部     注       1000 頭客詳細ページに過去の注文履歴を表示するよう修正     石橋 鈴音     在 席       20周年記念のサイトページを新たに設置する     二     二 |                     |                                                                                                    |                                    |                                                        |                                                                           |                  |                         |

# 2:ショートメール[受信]画面を表示する

新規作成ボタンをクリックします。

| ▼ アカウント                                                                                           | 受信 | 1    |                |                                         |              | ◎ 検索                   |
|---------------------------------------------------------------------------------------------------|----|------|----------------|-----------------------------------------|--------------|------------------------|
| 山田大郎                                                                                              | ◎新 | 規作成  | 】 PDF出力 🔤 er   | nl出力 🛛 🌏 ラベル追加 🌄 ラベル削除 🖌 🛩 既読 🖂 未読 📄 削除 | $\bigotimes$ | 2/2 - 0                |
|                                                                                                   |    |      | 送信者            | 件名                                      | サイズ          | 日時 🛛                   |
| ▼ メールボックス                                                                                         |    |      | システム メール       | (新シス) [GS 稟議] 申請通知 残業申請 実績日:2020/1/21   | 0.4KB        | 2020/03/12 14:09:17    |
| ✓受信 (8)                                                                                           |    | 2    | 三井 真生          | (第シス) 決算報告                              | 0.2KB        | 2020/03/12<br>14:06:35 |
| 送信                                                                                                |    | 2    | 和泉 蒼           | ∰≫x 明日の打ち合わせについて                        | 0.2KB        | 2020/03/12 14:02:57    |
| ■ 草稿 (2)<br>■ ゴミ箱 [空にする]                                                                          |    | 3    | システム メール       | (新シス) [GS 掲示板] 更新通知 新商品のアイディア           | 0.8KB        | 2020/03/12<br>14:02:15 |
| ~ ⊘ ラベル                                                                                           |    | 3    | システム メール       | (GS 稟議) 申請通知 休日届                        | 0.3KB        | 2020/03/12 14:01:35    |
| - 情シス (6)<br>- システム (1)                                                                           |    | 2    | 石橋 鈴音          | <b>領シス</b> 打ち上げのご連絡                     | 0.2KB        | 2020/03/12<br>14:00:46 |
| - 重要                                                                                              |    |      | 畠中 隆男          | <b>病シス</b> 営業報告                         | 0.2KB        | 2020/03/12<br>13:59:58 |
| ディスク使用量:0.0MB                                                                                     |    | 3    | システム メール       | 簡≥ス [GS 施設予約] 申請通知                      | 0.4KB        | 2020/03/12 09:11:27    |
| ▼ ユーザ情報                                                                                           |    | 2    | システム メール       | (新シス) [GS 施設予約] 申請通知                    | 0.4KB        | 2020/03/12<br>09:11:27 |
| 企画部                                                                                               |    | 3    | システム メール       | 情シス [GS 施設予約] 申請通知                      | 0.4KB        | 2020/03/12 09:11:26    |
| <ul> <li>宛先 CC BCC</li> <li>全滅択</li> <li>□ ▲ 石橋 鈴音</li> <li>□ ▲ 山田 太郎</li> <li>□ 平尾 泰男</li> </ul> |    | $\{$ | 「ユーザ名」を<br>ます。 | をクリックすることで、宛先に設定でき                      | ¢            | (2/2 )                 |

**/ショートメール** 

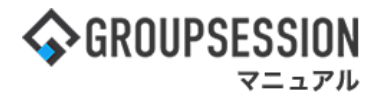

## 3:ショートメールを作成する

必要項目を入力して「OK」ボタンをクリックすると、ショートメール作成確認画面に遷移します。 宛先の設定は、宛先・CC・BCCの「追加」ボタンをそれぞれクリックすると、ショートメール宛先選択画面の ポップアップが表示されます。

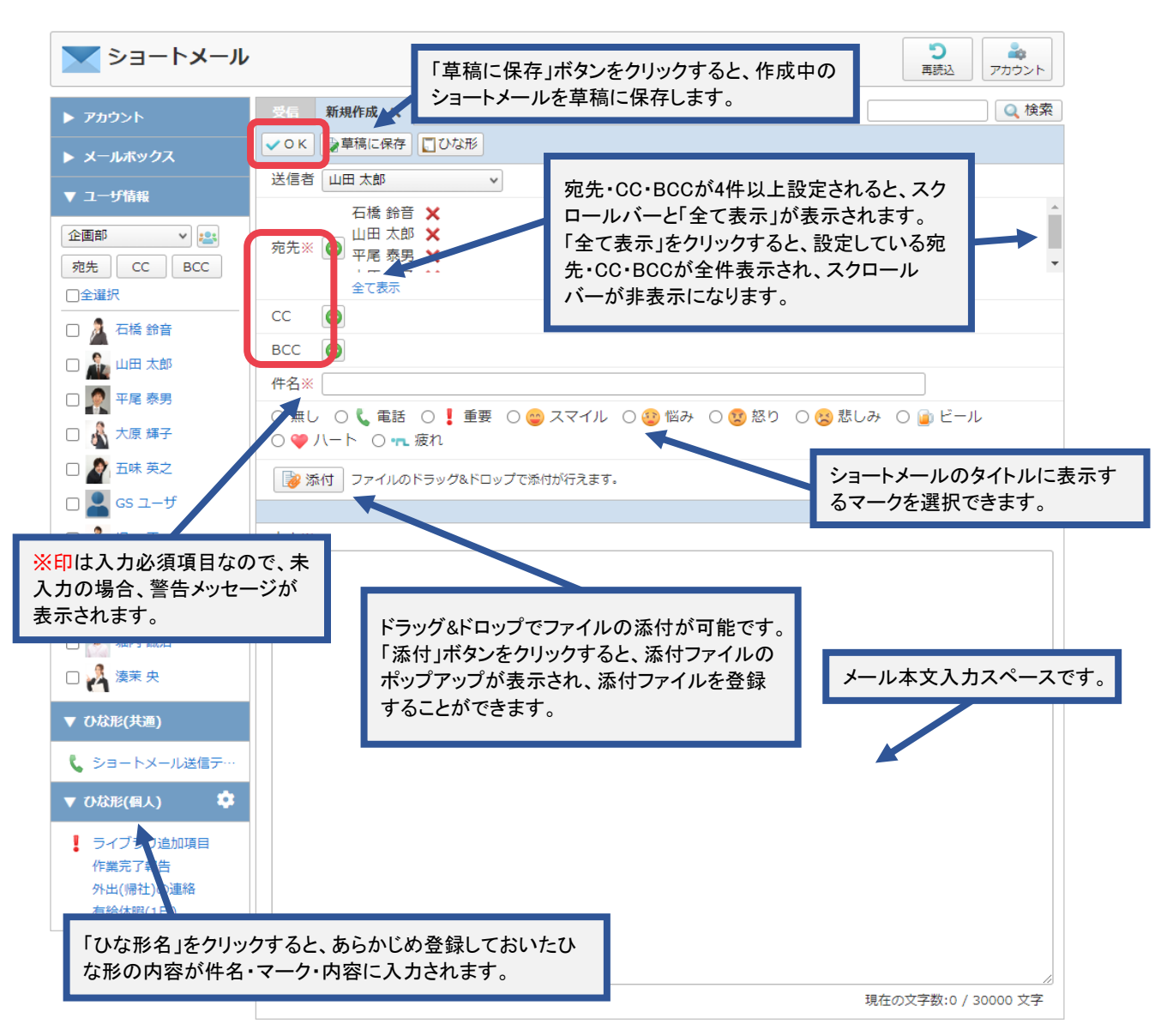

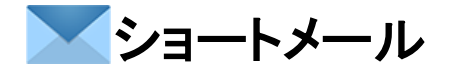

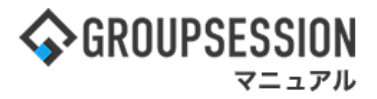

## 4:宛先を設定する

宛先を設定して「選択」ボタンをクリックすると、宛先ユーザ設定状態でショートメール作成画面に戻ります。

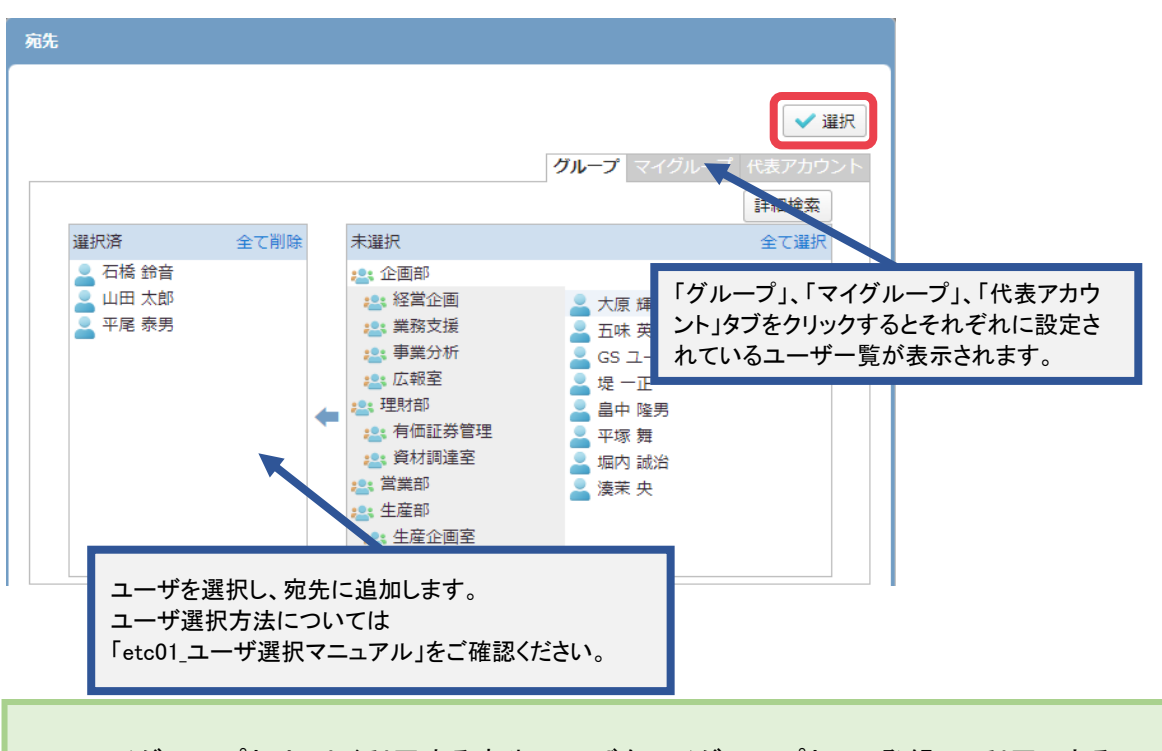

マイグループとは、よく利用する宛先ユーザをマイグループとして登録し、利用できる グループのことです。メイン画面の個人設定画面からマイグループを設定することができます。

### 5:ショートメールの内容を確認する

内容を確認して「送信」ボタンをクリックすると、ショートメールの送信が完了します。

| ショートメール                                                                                | <b>う</b><br>再読込 アカウント                                                                              |
|----------------------------------------------------------------------------------------|----------------------------------------------------------------------------------------------------|
| ▶ アカウント                                                                                | 新規作成 X 執筆論集 X Q 校索                                                                                 |
| ▶ メールボックス                                                                              | ■送信 ■戻る                                                                                            |
| ▼ ユーザ情報                                                                                | 山田太郎                                                                                               |
| 企画部<br>宛先 CC BCC                                                                       | 宛先 <u>之</u> <u>不</u> 属 秦男                                                                          |
| □ 全選択<br>□ À 石橋 鈴音<br>□ À 山田 太郎                                                        | CC<br>大原 輝子 堤 — 正                                                                                  |
| □ 💽 平尾 泰男<br>□ 🍰 大原 輝子                                                                 | BCC 堀内 誠治                                                                                          |
|                                                                                        | 件名 連絡事項                                                                                            |
|                                                                                        | Sample.pdf                                                                                         |
| □ 🏄 平塚 算<br>□ 🔮 堀内 誠治<br>□ 🔏 湊茉 央                                                      | も感じなく<br>社内の環境をより向上させるための一つとして、社内の休憩室にテレビを設置しようと検討しています。<br>他に「こんなものが欲しい」という意見がありましたら今月中に連絡してください。 |
| <ul> <li>▼ ひな形(共通)</li> <li>◆ ショートメール送信テ…</li> <li>▼ ひな形(個人)</li> <li>◆ ひな形</li> </ul> | 「添付ファイル名」をクリックすると、ダウンロードの<br>ポップアップが表示され、ダウンロードを行うことがで<br>きます。                                     |

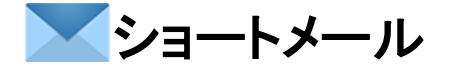

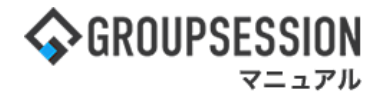

## 補足1. ショートメールユーザー覧

受信・送信・草稿・ゴミ箱・新規作成画面では、左にあるユーザー覧からユーザを選択して 指定したユーザを宛先に設定し、ショートメールの新規作成ができます。

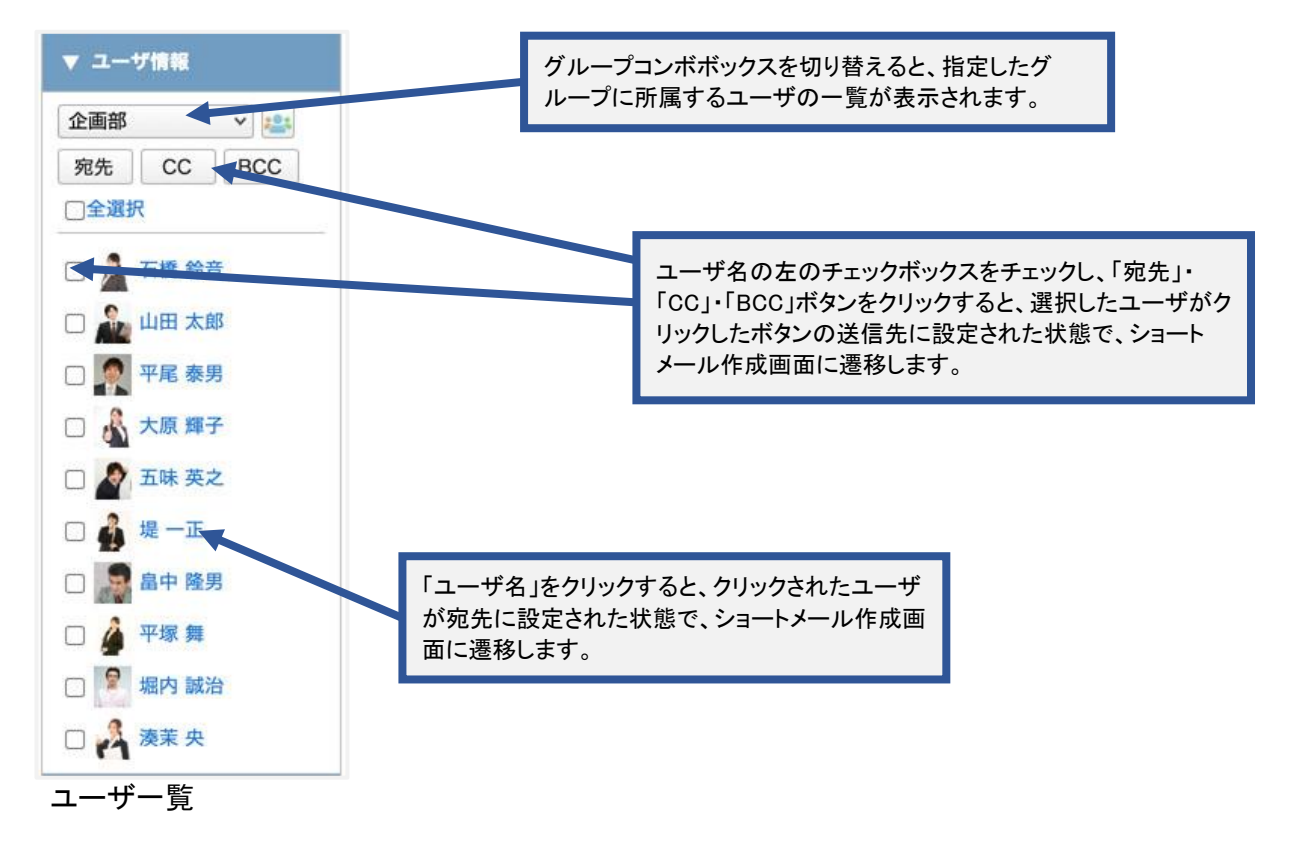

## 補足2. ひな形

よく使うメールのテンプレートを「ひな形」として登録しておくことができます。

| 対象アカウント   | 山田 太郎 | アカウント選択     |             |                 |                    |
|-----------|-------|-------------|-------------|-----------------|--------------------|
| ひな形       | 名称 🗅  | 件名          |             | マーク             |                    |
| ライブラリ追加項目 |       | ライブラリ追加項目   |             | 1               | ✔ 編集               |
| 作業完了報告    |       | 作業完了報告      |             |                 |                    |
| 外出(帰社)の連絡 |       | 外出します       | 「追加」<br>な形追 | 」ホタンを2<br>し加画面に | フリックすると<br>.遷移します。 |
| 外出(直帰)の連絡 |       | 外出します       |             |                 |                    |
| 有給休暇(1日)  |       | 有給休暇をいただきます |             |                 | ✓ 編集               |
|           |       | 左処け即たいただまます |             |                 | ▲ 頌佳               |

ひな形一覧

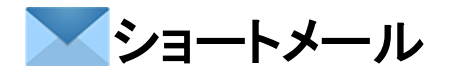

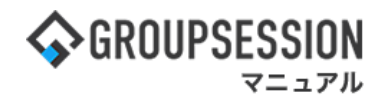

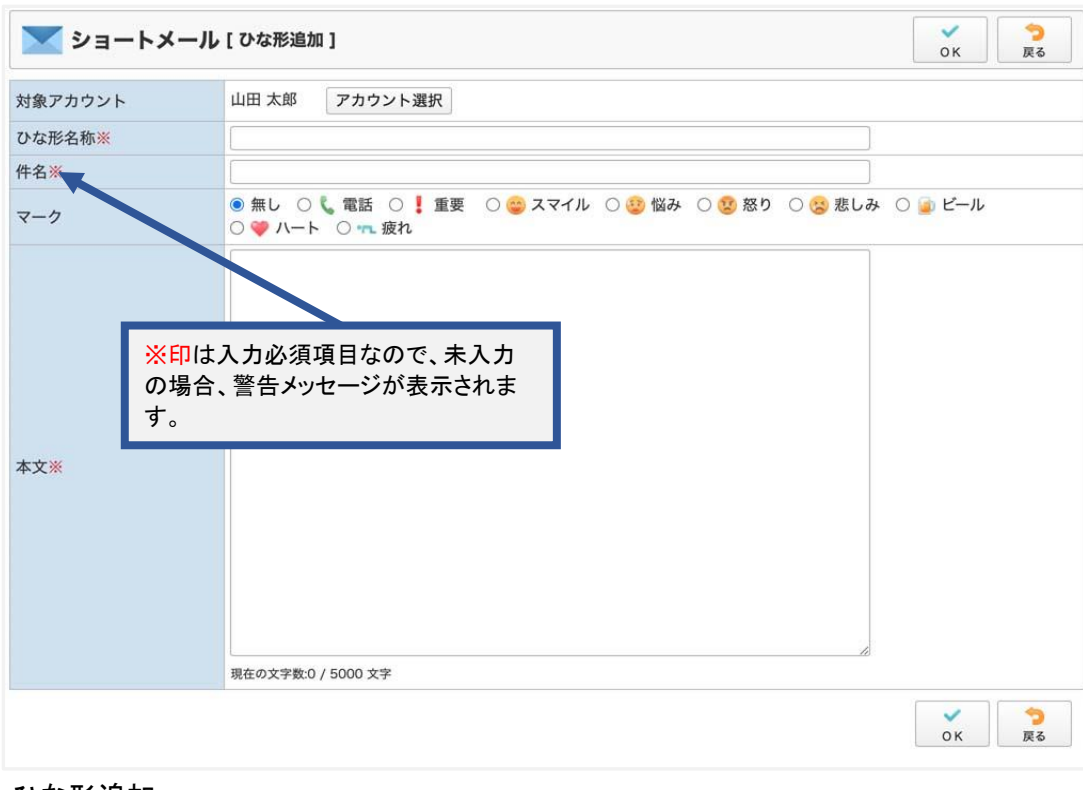

ひな形追加

# 4. ショートメールの個人設定を行う(アカウント管理)

| <b>GROUPSE</b>                                      | SSION                                |                                                                          |                                                              |                                    |                                                                                                    |                                                                                | 買メモ ③ヘルプ                              | \$\$\$\$\$\$\$\$\$\$\$\$\$\$\$\$\$\$\$\$\$\$\$\$\$\$\$\$\$\$\$\$\$\$\$\$\$ | 太郎 ログアウト                       |
|-----------------------------------------------------|--------------------------------------|--------------------------------------------------------------------------|--------------------------------------------------------------|------------------------------------|----------------------------------------------------------------------------------------------------|--------------------------------------------------------------------------------|---------------------------------------|----------------------------------------------------------------------------|--------------------------------|
| ארא<br>ארא                                          | <b>ス</b> ケジュール                       | 「日本の                                                                     | ショート<br>メール<br>施設                                            | <ul> <li>予約</li> <li>日報</li> </ul> | 回覧板                                                                                                    | <b>ごう</b><br>ユーザ情報 W                                                           | EBメール ファイル管                           | <b>座</b><br>理 <sub>案議</sub>                                                | <b>ブ</b> ロジェクト                 |
| アドレス村                                               | <b>р</b><br>974л-к                   | で席管理                                                                     | (( <b>)</b> )<br>安否確認 ブック                                    |                                    | LP管理                                                                                                    | <b>レンタート</b>                                                                   | <b>日本</b><br>DBA チャット                 |                                                                            | *                              |
| <b>^</b> ×1                                         | ><br>>=-h:                           | ✓<br>メール送信 TC                                                            | NDO登録                                                        |                                    |                                                                                                    |                                                                                |                                       |                                                                            | <b>う</b><br>再読込                |
| ×1>                                                 | 全社ボー                                 | ータル                                                                      | 情報システム                                                       | 课  手約                              | 売きポータル                                                                                                    | 防災ポ-                                                                           | ータル 製                                 | 品ポータル                                                                      |                                |
| スケジュール                                              | 個人週間                                 | E B                                                                      |                                                              |                                    |                                                                                                    |                                                                                |                                       |                                                                            |                                |
| 9月21日(水)                                            | 9月22日(木)                             | 9月23日(金                                                                  | ) 9月24日(土)                                                   | 9月25日(日)                           | 《 《 《 《 9月26日(月)                                                                                                    | 今日)(》)(※)<br>9月27日(火)                                                          | 2022 9                                | )/21(水)                                                                    | 10:04                          |
| 9月21日(水)<br>・ で ・ ・ ・ ・ ・ ・ ・ ・ ・ ・ ・ ・ ・ ・ ・ ・ ・ ・ | 9月22日(木)<br>● で<br>16:00-17:00<br>連絡 | 9月23日(金<br>・<br>・<br>・<br>・<br>・<br>・<br>・<br>・<br>・<br>・<br>・<br>・<br>・ | ) 9月24日(±)<br>□<br>□<br>□<br>□<br>□<br>□<br>□<br>□<br>□<br>□ | 9月25日(日)                           | <ul> <li>③ (○)</li> <li>9月26日(月)</li> <li>● <sup>1</sup>/<sub>1</sub></li> <li>● <sup>1</sup>/<sub>1</sub></li> <li>● <sup>1</sup>/<sub>2</sub></li> <li>● <sup>1</sup>/<sub>2</sub></li> <li>● <sup>1</sup>/</li></ul> | 今日 ② ③<br>9月27日(火)<br>● ○<br>○×△の佐藤樽<br>来社<br>15:00-16:30<br>外出<br>17:00-17:30 | 2022 S<br>在席管理-本)<br>● 在席 @<br>在席管理-X | )/21(水)<br>へ<br>) <u>不在</u> 〇<br>                                          | 10:04<br>不在<br>その他<br>変更<br>設定 |

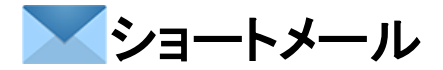

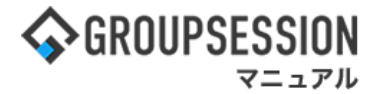

2:設定をホバー後、「ショートメール 個人設定」をクリックし、個人設定画面に遷移する 「ショートメール 個人設定」をクリックします。

| GROUPSESSION     ■                                                                   | ■メモ @ヘルプ ‡                                                                                                    | 設定 🕒 山田 オ                                              | な部 ログアウト               |
|--------------------------------------------------------------------------------------|----------------------------------------------------------------------------------------------------|--------------------------------------------------------|------------------------|
| <b>ネ 語</b><br>メイン スケジュール 3                                                           | この この この この この この この この この この この この                                                                                                    | <ul> <li>メイン</li> <li>管理者設定</li> <li>個人設定</li> </ul>   | -ス帳                    |
| <b>レード</b> 在席管理 5                                                                    | <ul> <li>(1)</li> <li>(1)</li></ul> | <ul> <li>ショートメ</li> <li>管理者設定</li> <li>個人設定</li> </ul> | -ıl                    |
| ショートメール                                                                              |                                                                                                    | <b>り</b><br>再読込                                        | <b>ネ</b><br>アカウント      |
| ▼ アカウント                                                                              | 送信                                                                                                    |                                                        | Q 検索                   |
| 山田太郎                                                                                 | ●新規作成 PDF出力 eml出力 3ラベル追加 3ラベル削除 マ 既読 ○未読 前 削除                                                                                                    |                                                        |                        |
|                                                                                      | ■ 宛先 件名                                                                                                    | サイズ                                                    | 日時☑                    |
| ▼ メールボックス                                                                            | □ 石橋 鈴音; 山田 太郎; 平 (\$\$ <b>2</b> ,\$ <b>2</b> , <b>5</b> , <b>7</b> , <b>6</b> ) ウィルスソフトの切り替えについて                                                                                                    | 0.3KB                                                  | 2020/07/10<br>14:11:09 |
| <ul> <li>● 受信 (139)</li> <li>▲ 送信</li> <li>● 草稿 (2)</li> <li>■ ゴミ箱 [空にする]</li> </ul> |                                                                                                    |                                                        |                        |

## 3:個人設定画面を表示する

「アカウント管理」をクリックするとアカウントの管理画面へ遷移します。

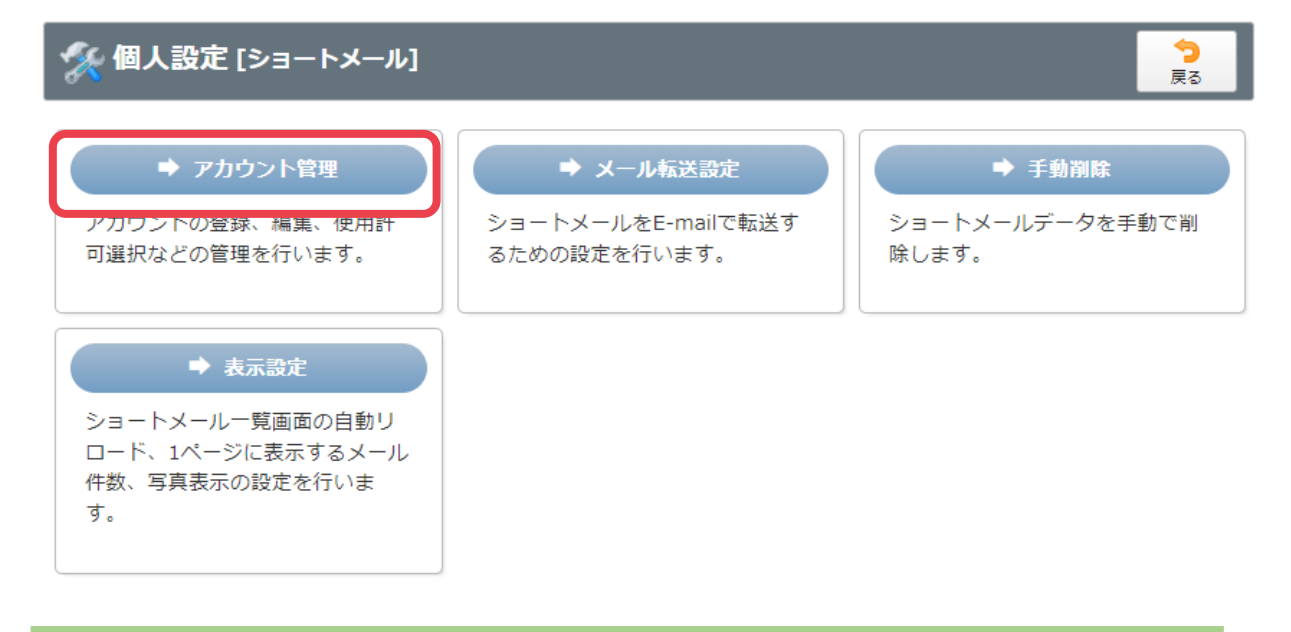

リンクをクリックすると、各設定項目画面に遷移します。 ※メール転送設定は管理者によって制限されている場合は表示されません。

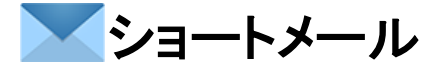

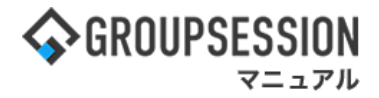

4-1:アカウント管理を行う(アカウントを編集する) 「編集」ボタンをクリックするとアカウント編集画面へ遷移します。

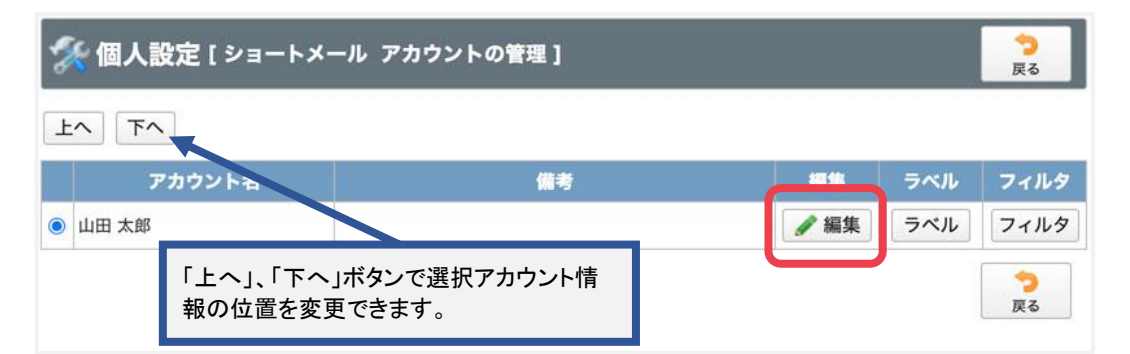

## 4-2:アカウントを編集する(基本設定)

「OK」ボタンをクリックするとアカウント編集確認画面へ遷移します。

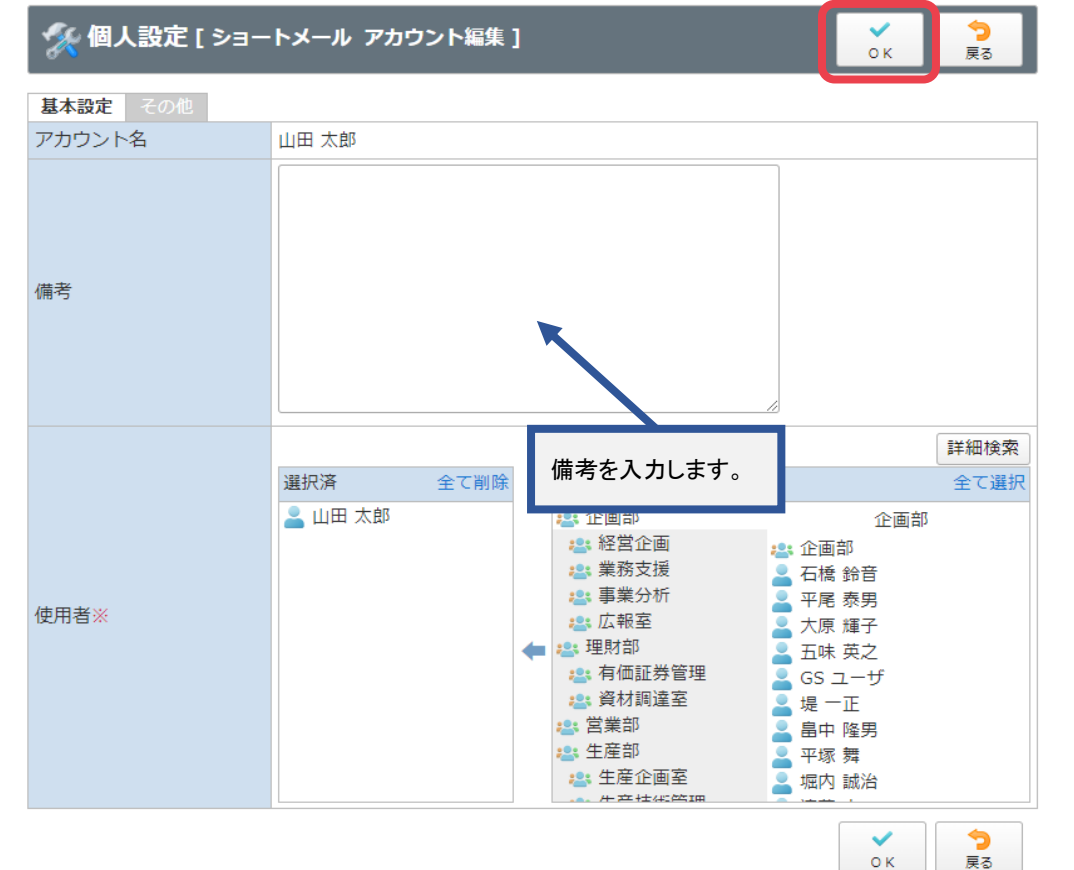

## 4-3:アカウントを編集する(その他)

「OK」ボタンをクリックするとアカウント編集確認画面へ遷移します。

| 🚀 個人設定 [ ショ | ートメール アカウント編集] |       | ок    | <b>う</b><br>戻る |        |
|-------------|----------------|-------|-------|----------------|--------|
| 基本設定その他     |                |       |       |                |        |
| 自動CC        |                |       |       |                |        |
| 自動BCC       | 0              |       |       |                |        |
| 送信メール形式     | ●標準 ○HTMLメール   | 送信メール | 形式はラ  | ジオボタンで         | ミ、テーマ、 |
| テーマ         | 未設定            | 引用符はコ | ンボボック | 7スで選択す         | ることが   |
| 引用符         | > *            | できます。 |       |                |        |
|             |                |       | ~     | -              |        |

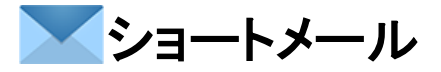

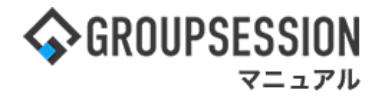

4-4:アカウント編集確認(基本設定・その他) 「確定」ボタンをクリックするとアカウント編集が確定されます。

| יョートメール アカウント登録確認] | 確定                                                                                     | <b>う</b><br>戻る                                                                 |
|--------------------|----------------------------------------------------------------------------------------|--------------------------------------------------------------------------------|
|                    |                                                                                        |                                                                                |
| 山田 太郎              |                                                                                        |                                                                                |
| メインアカウント           |                                                                                        |                                                                                |
| 山田 太郎              |                                                                                        |                                                                                |
|                    | ~                                                                                      | >                                                                              |
|                    | <ul> <li>マヨートメール アカウント登録確認]</li> <li>山田 太郎</li> <li>メインアカウント</li> <li>山田 太郎</li> </ul> | パヨートメール アカウント登録確認]          確定          山田 太郎          メインアカウント          山田 太郎 |

#### 5-1:アカウント管理を行う(ラベルの管理をする) 「ラベル」ボタンをクリックするとラベル管理画面へ遷移します。

| 1 | (個人記        | 殳定 [ ショートメール             | アカウントの管理 ]          |      |      | <mark>う</mark><br>戻る |
|---|-------------|--------------------------|---------------------|------|------|----------------------|
| Ŀ | <b>へ</b> 下へ |                          |                     |      |      |                      |
|   | 7           | 7カウント ね                  | 備考                  | 編集   | =~!! | フィルタ                 |
| 0 | 山田 太郎       |                          |                     | ▲ 編集 | ラベル  | フィルタ                 |
|   |             | 「上へ」、「下へ」ボタ<br>報の位置を変更でき | シンで選択アカウント情<br>きます。 |      |      | <b>う</b><br>戻る       |

5-2: ラベルの管理をする 「追加」ボタンをクリックするとラベル登録画面へ遷移します。

| -  | 個人設定    | <b>?[ショートメール ラベルの管理]</b>              |                          | ○ う<br>追加 戻る          |             |
|----|---------|---------------------------------------|--------------------------|-----------------------|-------------|
| 設定 | するアカウン  | ト 山田太郎                                |                          |                       |             |
| 上^ | 、<br>下へ | 「上へ」、「下へ」ボタンで選択アカウ<br>ント情報の位置を変更できます。 | At T                     | Weil PA               |             |
|    |         |                                       | 191E                     | 利川村市                  |             |
| 0  | 情シス     |                                       | ● 修正                     | 😮 削除                  |             |
| 0  | システム    |                                       | 🥒 修正                     | 😮 削除                  |             |
| 0  | 重要      | 「修正」ボタンをクリックするとラベル登録画<br>面(編集)へ遷移します。 | 🥒 修正                     | 😢 削除                  |             |
|    |         |                                       |                          |                       |             |
|    |         |                                       |                          |                       |             |
|    |         | 「削除」ボタ<br>「OK」ボタン                     | メンをクリックすると<br>ノをクリックするとラ | 削除確認画面へ遷<br>ベルが削除されます | 移します。<br>す。 |

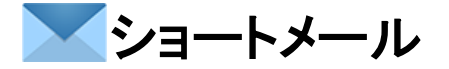

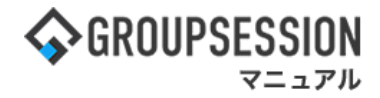

## 5-3:ラベルを登録する(新規・編集)

「OK」ボタンをクリックするとラベル登録確認画面へ遷移します。

### 追加(新規)

| 🛠 個人設定 [ | ショートメール ラベル登録] | ок          | <b>う</b><br>戻る |
|----------|----------------|-------------|----------------|
| アカウント    | 山田 太郎          |             |                |
| ラベル名     |                |             |                |
|          |                | ラベル名を入力します。 | <b>う</b><br>更る |

### 編集

| 🛠 個人設定 [ | ショートメール ラベル登録] | ок          | 今<br>戻る        |
|----------|----------------|-------------|----------------|
| アカウント    | 山田 太郎          |             | -              |
| ラベル名     | Aプロジェクト        |             |                |
|          |                | ラベル名を編集します。 | <b>う</b><br>戻る |

## 5-4:ラベルを登録確認する

「確定」ボタンをクリックするとラベル登録されます。

| % 個人設定 [ | ショートメール ラベル登録確認] | ・確定     | <b>う</b><br>戻る |
|----------|------------------|---------|----------------|
| アカウント    | 山田 太郎            |         |                |
| ラベル名     | Aプロジェクト          |         |                |
|          |                  | ✓<br>確定 | <b>う</b><br>戻る |

# 6-1:アカウント管理を行う(フィルタを登録する)

「フィルタ」ボタンをクリックするとフィルタ登録画面へ遷移します。

| 1 | (個人語     | 殳定 [ ショートメー          | ・ル アカウントの管理]           |      |     | <b>う</b><br>戻る |
|---|----------|----------------------|------------------------|------|-----|----------------|
| F | <u>م</u> |                      |                        |      |     |                |
|   | 7        | アカウントモ               | 備考                     | 編集   | ラベル | II A-          |
| ۲ | 山田 太郎    |                      |                        | 🥒 編集 | ラベル | フィルタ           |
|   |          | 「上へ」、「下へ」<br>報の位置を変更 | ボタンで選択アカウント情<br>「できます。 |      |     | <b>う</b><br>戻る |

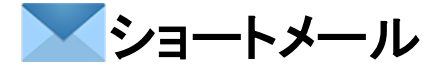

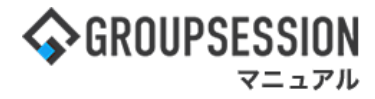

## 6-2:フィルタを登録する(追加・編集)

「追加」ボタンをクリックするとフィルタ登録画面へ遷移します。

| Ż  | [個人設定[       | ショートメール フィルタ設定]                          | C<br>غا     | )         |
|----|--------------|------------------------------------------|-------------|-----------|
| 設定 | するアカウント      | 山田 太郎                                    |             |           |
| 上个 | · <b>F</b> ^ | 「上へ」、「下へ」ボタンで選択アカウン                      | フィルタは上から    | う順に評価されます |
|    |              | 「「「一下「「一下」」「「「「」」「「「」」「「「」」「「」」「「」」「「」」「 | 修正          | 削除        |
| ۲  | 管理者メール       |                                          | ✔ 修正        | 😮 削除      |
| 0  | お問い合わせ       |                                          | 🥒 修正        | 3 削除      |
| 0  | エラー報告        |                                          | 🥒 修正        | 3 削除      |
|    |              |                                          |             |           |
|    |              | _                                        |             |           |
|    |              | 「削」                                      | 除」ボタンをクリックす | ると削除確認可   |
|    |              | Гок                                      | 」ボタンをクリックする | とラベルが削除   |

## 6-3:フィルタを登録する(追加・編集)

「OK」ボタンをクリックするとフィルタ登録確認画面へ遷移します。

| -トメール フィルタ登録]         | ✓ う<br>ок 戻る                                                                                                    |
|-----------------------|----------------------------------------------------------------------------------------------------|
| 山田太郎                  |                                                                                                    |
| エラー報告 フィル             | ルター名を入力します。                                                                                                    |
| ●全ての条件に一致 ○いずれかの条件に一致 |                                                                                                    |
| ✔ 件名 ∨ に次を含む ∨ エラー報告  |                                                                                                    |
| □ 件名 ▼ に次を含む ▼        |                                                                                                    |
| □ 件名 ▼ に次を含む ▼        |                                                                                                    |
| □ 件名 v に次を含む v        | 条件を入力します。                                                                                                    |
| □ 件名 v に次を含む v        |                                                                                                    |
| □添付ファイルがある場合          |                                                                                                    |
|                       |                                                                                                    |
| Rしてください。 ~            | <sup>1</sup> の際に行える動作を選択します。                                                                                                    |
|                       |                                                                                                    |
|                       |                                                                                                    |
|                       | トメール フィルタ登録]         山田 太郎         エラー報告       フィ         ●全ての条件に一致 ○いずれかの条件に一致         ● 件名 、 に次を含む 、 エラー報告         件名 、 に次を含む 、         件名 、 に次を含む 、         件名 、 に次を含む 、         一件名 、 に次を含む 、         一件名 、 に次を含む 、         一件名 、 に次を含む 、         一件名 、 に次を含む 、         一件名 、 に次を含む 、         一件名 、 に次を含む 、         一件名 、 に次を含む 、         一件名 、 に次を含む 、         一 件名 、 に次を含む 、         一 日本 、 に次を含む 、         一 日本 、 に次を含む 、         一 日本 、 に次を含む 、         一 日本 、 に次を含む 、         一 日本 、 に次を含む 、         一 日本 、 に次を含む 、         一 日本 、 に次を含む 、         一 日本 、 に次を含む 、         日本 、 に次を含む 、         日本 、 に次を含む 、         ① 振行ファイルがある場合         アイルタリング |

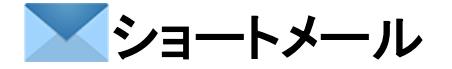

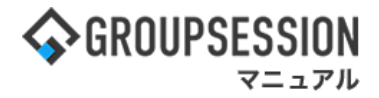

#### 6-4:フィルタ登録確認をする

「確定」ボタンをクリックするとフィルタが登録されます。

| 🚀 個人設定 [ シ   | ョートメール フィルタ登録確認 ] | ✓ つ<br>確定 戻る |
|--------------|-------------------|--------------|
| アカウント        | 山田太郎              |              |
| フィルター名       | エラー報告             |              |
| 受信メッセージが次の場合 | 合 全ての条件に一致        |              |
| 条件1          | 件名 に次を含む エラー報告    |              |
| 条件2          |                   |              |
| 条件3          |                   |              |
| 条件4          |                   |              |
| 条件5          |                   |              |
| 添付ファイル       |                   |              |
| 次の動作を実行する    |                   |              |
| 実行           | 既読にする<br>ゴミ箱に移動する |              |
|              |                   | ✓ う<br>確定 戻る |

# 5. ショートメールの個人設定を行う(メール転送設定)

| <b>\$</b> GROUPSE                                 | SSION                |                                             |                                                                                                    |                                    |                               |                                                                                                    | 置メモ ③ヘルプ                                 | ✿設定 ⊖山田 太郎 ログアウト                                                                                                    |
|---------------------------------------------------|----------------------|---------------------------------------------|----------------------------------------------------------------------------------------------------|------------------------------------|-------------------------------|----------------------------------------------------------------------------------------------------|------------------------------------------|----------------------------------------------------------------------------------------------------|
| <b>ہ</b><br>۲۷                                    | <b>ス</b> ケジュール       | ました おうしん おうしん おうしん おうしん おうしん おうしん おうしん おうしん | ンヨート<br>メール<br>施設                                                                                                    | <ul> <li>予約</li> <li>日報</li> </ul> | 回覧板                           | <b>した</b><br>ユーザ情報 V                                                                                              | () () () () () () () () () () () () () ( |                                                                                                    |
|                                                   | <b>С</b><br>974л-к   | 在席管理 3                                      | <ul><li>(())</li><li>()</li><li>()</li><li< th=""><th></th><th>LP管理</th><th><b>レン</b>ケート</th><th>DBA Fty</th><th>*</th></li<></ul> |                                    | LP管理                          | <b>レン</b> ケート                                                                                                    | DBA Fty                                  | *                                                                                                    |
| <b>^</b> ×1                                       | ><br><sub>२=-२</sub> | で<br>メール送信 TOE                              | <mark>で</mark><br>の登録                                                                                                    |                                    |                               |                                                                                                    |                                          | <b>り</b><br>再読込                                                                                                    |
| K12                                               | 全社ポー                 | ータル                                         | 情報システム                                                                                                    | 課手                                 | 売きポータル                        | 防災ポ                                                                                                    | ータル 製                                    | 品ポータル                                                                                                    |
| スケジュール<br>9月21日(水)                                | 個人週間<br>9月22日(木)     | 月間<br>9月23日(金)                              | 9月24日(土)                                                                                                    | 9月25日(日)                           | 《 《<br>9月26日(月)               | 今日) ② ⑧<br>9月27日(火                                                                                                | )<br>2022 <b>C</b>                       | 9/21(水) 10:04                                                                                                    |
| <ul> <li>         ・         ・         ・</li></ul> | ● 16:00-17:00<br>連絡  |                                             | •                                                                                                    | •                                  | <ul> <li>         ・</li></ul> | <ul> <li>○9:00-12:00</li> <li>○×△の佐藤</li> <li>来社</li> <li>15:00-16:30</li> <li>外出</li> <li>17:00-17:30</li> </ul> | 在席管理-本<br>在席<br>在席                       | へ 本 在<br>〕 不在 ○ その他<br>変更<br>シバー 設定                                                                                                    |
|                                                   | ТОР                  | TODO 現場で撮い<br>D 顧客詳細ペー:                     | <br>影した写真を管理<br>ジに過去の注文履<br>今のサイトペー≈                                                                                                    | するページの作用<br>歴を表示するよう               | <br>成<br>う修正<br>ろ             | 安議                                                                                                    | 表示クルーノ<br>企画部                            | ¥ 200<br>注 200<br>注<br>200<br>注 20 |

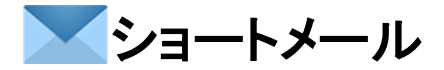

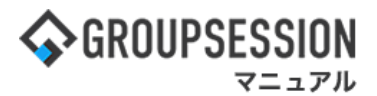

2:設定をホバー後、「ショートメール 個人設定」をクリックし、個人設定画面に遷移する 「ショートメール 個人設定」をクリックします。

| <b>∲</b> GROUPSESSION                                                               | 営メモ @ヘルプ                                                                                                    | \$222 ●山田                                                 |                        |
|-------------------------------------------------------------------------------------|----------------------------------------------------------------------------------------------------|-----------------------------------------------------------|------------------------|
| <b>イン</b> スケジュール                                                                    | ショート     施設予約     日報     回覧板     ユーザ情報     WEBメール     ファイル管理     薬語                                                                                                    | <ul> <li>メイン</li> <li>管理者設定</li> <li>個人設定</li> </ul>      | -ス帳                    |
| <b>タイムカード</b> 在席管理                                                                  | <ul> <li>(1)</li> <li>(1)</li></ul> | <ul> <li>ショート&gt;</li> <li>管理者設定</li> <li>個人設定</li> </ul> | <−ı∟                   |
| ショートメール                                                                             |                                                                                                    | <b>り</b><br>再読込                                           | <b>ネ</b><br>アカウント      |
| ▼ アカウント                                                                             | 送信                                                                                                    |                                                           | ◎ 検索                   |
| 山田太郎 🗸                                                                              | ●新規作成 図PDF出力 図eml出力 ③ラベル追加 ③ラベル削除 → 既読 図未読 前 削除                                                                                                    |                                                           |                        |
|                                                                                     | □ 宛先 件名                                                                                                    | サイズ                                                       | 日時☑                    |
| ▼ メールボックス                                                                           | □ 石橋 鈴音;山田 太郎;平<br>尾 寿男…                                                                                                    | 0.3KB                                                     | 2020/07/10<br>14:11:09 |
| <ul> <li>●受信 (139)</li> <li>● 送信</li> <li>● 草稿 (2)</li> <li>● ゴミ箱 [空にする]</li> </ul> |                                                                                                    |                                                           |                        |

## 3:個人設定画面を表示する

「メール転送設定」をクリックするとメール転送設定画面へ遷移します。

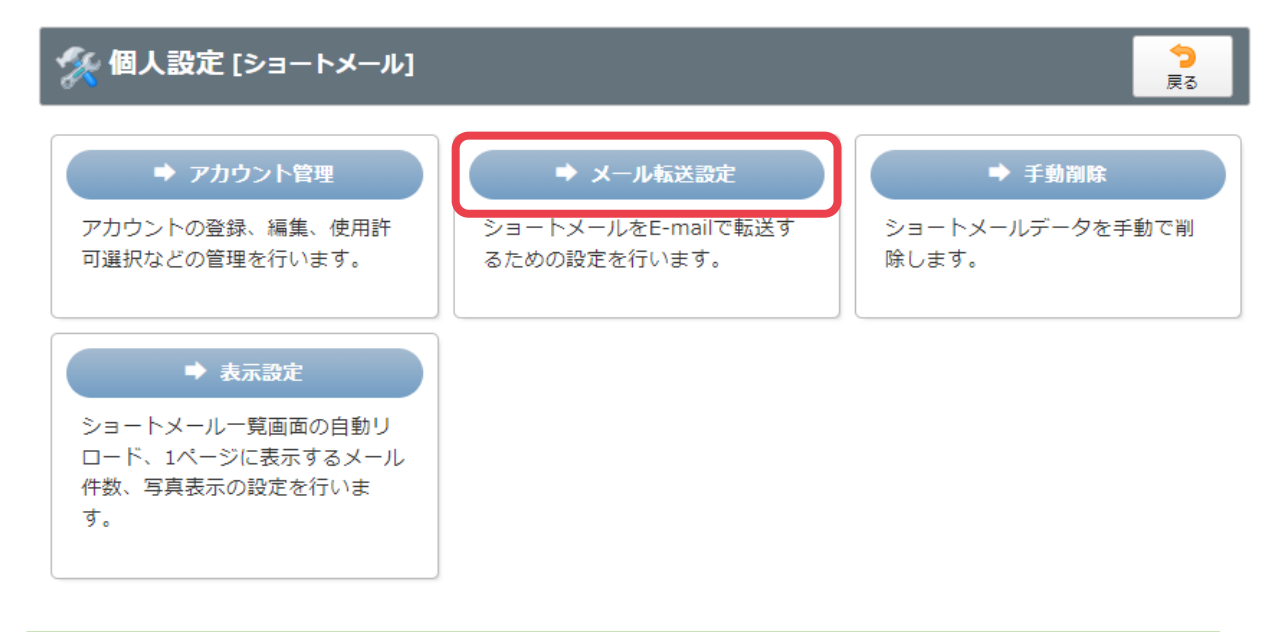

リンクをクリックすると、各設定項目画面に遷移します。 ※メール転送設定は管理者によって制限されている場合は表示されません。

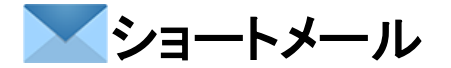

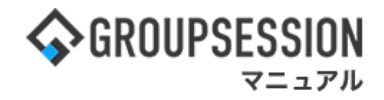

4:メール転送設定を行う 「OK」ボタンをクリックすると登録が完了します。

| ●指定する ○全て<br>山田 太郎   アカウント選択                                                                                                    | 「アカウント選択」ボタンをクリックすると、ア<br>カウント選択ポップアップが表示されます。                                                                                                    |
|----------------------------------------------------------------------------------------------------|----------------------------------------------------------------------------------------------------|
| ショートメールをE-mailで転送することができます。<br>●転送機能を使用しない ●転送機能を使用する<br>転送したショートメールは<br>●既読にしない ○既読にする<br>在席状況毎に転送先を設定することができます。<br>○個別に設定しない ●個別に設定する ○不在時の<br>在席時メールアドレス<br>その他のアドレス<br>▼ | 転送機能を使用する、にチェックを入れた<br>場合、社員情報に登録したメールアドレス、<br>またはその他のメールアドレスを指定でき<br>ます。                                                                                                    |
| その他のアドレス ><br>その他メールアドレス<br>その他のアドレス >                                                                                                    |                                                                                                    |
|                                                                                                    | ●指定する ○全て<br>山田 太郎 アカウント選択<br>ショートメールをE-mailで転送することができます。<br>回転送機能を使用しない ●転送機能を使用する<br>転送したショートメールは<br>●既読にしない ○既読にする<br>主席状況毎に転送先を設定することができます。<br>○個別に設定しない ●個別に設定する ○本在時の<br>主席時メールアドレス<br>その他のアドレス ><br>その他のアドレス ><br>その他のアドレス > |

管理者によって、メール転送設定が制限されている場合、 この項目は設定できませんので、ご注意ください。

# 6. ショートメールの個人設定を行う(手動削除)

| <b>GROUPSE</b>                                                | SSION                                        |                                                 |                           |                                    |                                                                                                    |                                                                                                    | ≣×€ (                                                              | <b>∂ヘルプ ¢</b> ≣                                                                                                    | 定 🛛 山田                        | 田太郎 ログアウト                                 |
|---------------------------------------------------------------|----------------------------------------------|-------------------------------------------------|---------------------------|------------------------------------|----------------------------------------------------------------------------------------------------|----------------------------------------------------------------------------------------------------|--------------------------------------------------------------------|----------------------------------------------------------------------------------------------------|-------------------------------|-------------------------------------------|
| <b>ה</b><br>ארא                                               | <b>ス</b> ケジュール                               | <b>レン</b><br>掲示板 注                              |                           | <ul> <li>予約</li> <li>日報</li> </ul> | 回覧板                                                                                                    | うした<br>ユーザ情報 W                                                                                                    | VEB×-JL                                                            | <b>フ</b> ァイル管理                                                                                                    | <b>()</b><br>実議               | <b>ブ</b> ロジェクト                            |
| こう アドレス制                                                      | <b>С</b><br>974л-к                           | <b>交</b> 市<br>在席管理 3                            | (( <b>)</b> )<br>安否確認 ブック | <b>ノ</b><br>マーク RSS                | LP管理                                                                                                    | <b>レン</b> ケート                                                                                                    | DBA                                                                | <b>ل</b> وم ج                                                                                                    |                               | *                                         |
| <b>^</b> ×1                                                   | א<br><sub>שפר</sub> א                        | う<br>メール送信 TOI                                  | <mark>愛</mark><br>00登録    |                                    |                                                                                                    |                                                                                                    |                                                                    |                                                                                                    |                               | <b>り</b><br>再読込                           |
| K12                                                           | 全社ポー                                         | ータル                                             | 情報システム                    | 課手                                 | 売きポータル                                                                                                    | 防災ポ                                                                                                    | ータル                                                                | 製品ポ                                                                                                    | ータル                           |                                           |
|                                                               |                                              |                                                 |                           |                                    |                                                                                                    |                                                                                                    |                                                                    |                                                                                                    |                               |                                           |
| スケシュール<br>9月21日(水)                                            | 個人週間<br>9月22日(木)                             | 月間<br>9月23日(金)                                  | 9月24日(土)                  | 9月25日(日)                           | 《《《<br>9月26日(月)                                                                                                    | 今日 () ()<br>9月27日(火)                                                                                                    |                                                                    | 2022 <b>9/2</b>                                                                                                    | 1(水)                          | 10:04                                     |
| スケシュール<br>9月21日(水)<br>③ 09:00-10:00<br>企画部ミーティ<br>ング          | 個人週間<br>9月22日(木)<br>②<br>16:00-17:00<br>連絡   | 月間<br>9月23日(金)<br>① 100 秋分の日                    | 9月24日(土)<br><b>③</b> 173  | 9月25日(日)                           | <ul> <li>(ぐ)(</li> <li>9月26日(月)</li> <li>・</li> <li>・</li></ul>                                                                                                    | 今日 ② ⑧<br>9月27日(火)<br>● <sup>10</sup><br>○×△の佐藤橋<br>来社<br>15:00-16:30                                                                                        |                                                                    | 2022 <b>9/2</b><br>管理-本人<br>在席                                                                                                    | 2 <b>1(水)</b>                 | 10:04<br><u> 不 在</u><br>その他<br><u> 変更</u> |
| メケシュール<br>9月21日(水)<br>● (?)<br>● 09:00-10:00<br>企画部ミーティ<br>ング | 個人週間<br>9月22日(木)<br>⑦ ⑦<br>16:00-17:00<br>連絡 | 月間<br>9月23日(金)                                  | 9月24日(土)<br><b>○</b> ि    | 9月25日(日)<br>● □                    | <ul> <li>(で)</li> <li>9月26日(月)</li> <li>(す)</li> <li>(す)</li> <li>(t)</li> <li>(t</li></ul> | <ul> <li>今日 ② ②</li> <li>9月27日(火)</li> <li>● ○</li> <li>○×△の佐藤根</li> <li>×☆の佐藤根</li> <li>15:00-16:30</li> <li>外出</li> <li>17:00-17:30</li> <li>会議</li> </ul> | ●<br>●<br>●<br>●<br>●<br>●<br>●<br>●<br>●<br>●<br>●<br>●<br>●<br>● | 2022 <b>9/2</b><br>管理-本人<br>在席 ④<br>管理-メンバー<br>グループ                                                                                                    | 21(水)<br><u>不在</u> 〇          | 10:04<br><u>* 在</u><br>その他<br>変更<br>設定    |
| スケシュール<br>9月21日(水)                                            | 個人週間<br>9月22日(木)<br>② 3<br>16:00-17:00<br>連絡 | 月 間<br>9月23日(金)<br>・ いまたので<br>秋分の日<br>1000 現場で撮 | 9月24日(土)                  | 9月25日(日)                           | <ul> <li>(で)</li> <li>9月26日(月)</li> <li>(で)</li> <li>(で)</li></ul>                                                                                                    | <ul> <li>今日 ② ②</li> <li>9月27日(火)</li> <li>● ○</li> <li>○×△の佐藤根<br/>来社</li> <li>15:00-16:30<br/>外出</li> <li>17:00-17:30<br/>会議</li> </ul>                    | ● 在席<br>康<br>正<br>二                                                | 2022 9/2<br>管理-本人<br>在席<br>・<br>で<br>で<br>で<br>し<br>、<br>フ<br>に<br>の<br>の<br>で<br>の<br>の<br>の<br>の<br>の<br>の<br>の<br>の<br>の<br>の<br>の<br>の<br>の<br>の<br>の<br>の | * <b>1(水)</b><br><sup>-</sup> | 10:04<br>不 在<br>その他<br>変更<br>設定<br>マ 総    |

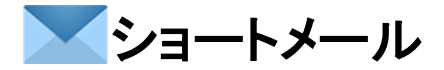

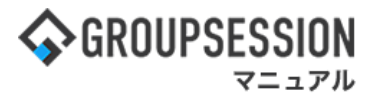

2:設定をホバー後、「ショートメール 個人設定」をクリックし、個人設定画面に遷移する 「ショートメール 個人設定」をクリックします。

| GROUPSESSION     ■          | ■メモ @ヘルプ ‡                                                                                                    | 設定 🕒山田 太郎                                                | ログアウト             |
|-----------------------------|----------------------------------------------------------------------------------------------------|----------------------------------------------------------|-------------------|
| <b>ネイン</b> スケジュール           | この します (Note: Space of the system)     この (Note: Space of the system)     この | <ul> <li>メイン</li> <li>管理者設定</li> <li>個人設定</li> </ul>     | -<br>- ス帳         |
| <b>レード</b><br>タイムカード 在席管理 ぎ | (1) 10 RSS IP管理 アンケート DBA チャット                                                                                                    | <ul> <li>ショートメール</li> <li>管理者設定</li> <li>個人設定</li> </ul> | *                 |
| ショートメール                     |                                                                                                    | <b>り</b><br>再読込 フ                                        | <b>ネ</b><br>アカウント |
| ▼ アカウント                     | 送信                                                                                                    |                                                          | Q 検索              |
|                             | ◎新規作成 @PDF出力 @eml出力 ④ラベル追加 ④ラベル削除 ✔ 既読 ☑未読 in 削除                                                                                                    |                                                          |                   |
|                             | ■ 宛先 件名                                                                                                    | サイズ E                                                    | 時₽                |
| ▼ メールボックス                   | □ 石橋 鈴音; 山田 太郎; 平<br>尾 泰男… (病シス,システム) ウィルスソフトの切り替えについて                                                                                                    | 0.3KB 202<br>14                                          | 0/07/10<br>:11:09 |
| 受信 (139)                    |                                                                                                    |                                                          |                   |
| 🧾 送信                        |                                                                                                    |                                                          |                   |
| □ 草稿 (2)                    |                                                                                                    |                                                          |                   |
| ■ ゴミ箱 [空にする]                |                                                                                                    |                                                          |                   |

## 3:個人設定画面を表示する

「メイン表示設定」クリックするとショートメールメイン表示設定画面へ遷移します。

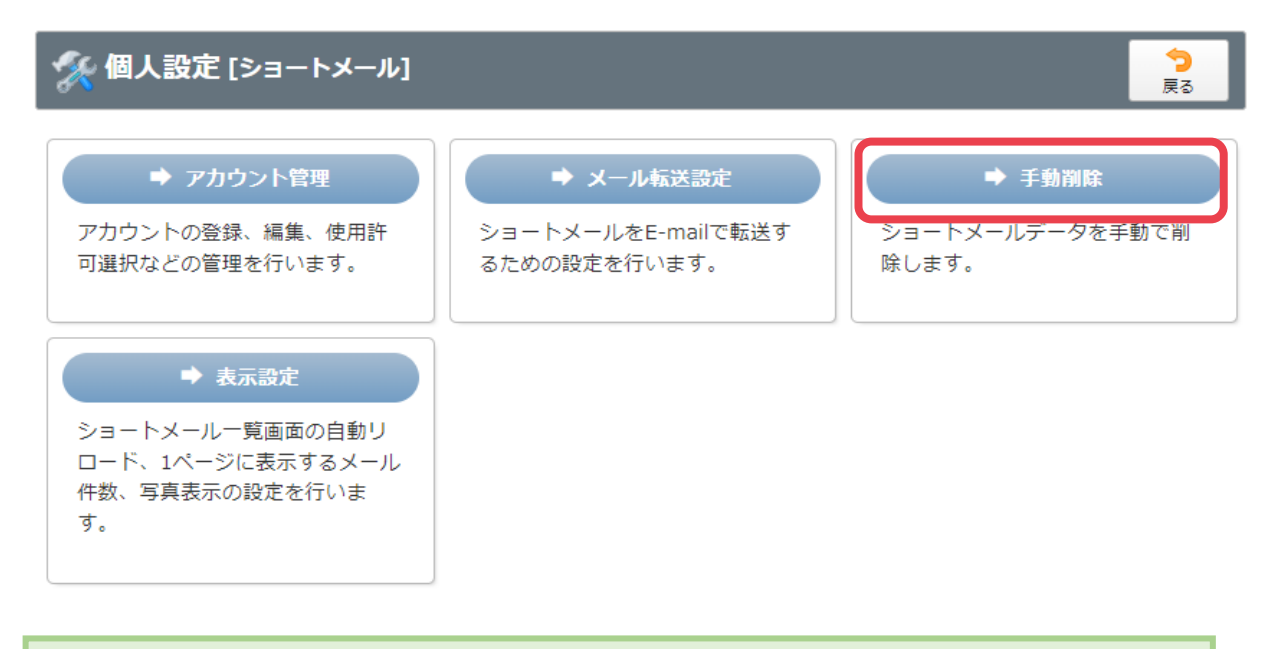

リンクをクリックすると、各設定項目画面に遷移します。 ※メール転送設定は管理者によって制限されている場合は表示されません。

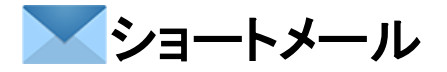

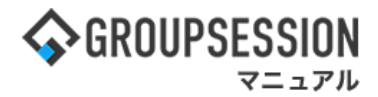

### 4:ショートメール手動削除設定を行う

「OK」ボタンをクリックすると手動削除設定確認画面に遷移します。

| 🌠 個人設定 [ ショ | ートメール 手動削除]                                                                              | ✓ う<br>○K 戻る                                   |
|-------------|------------------------------------------------------------------------------------------|------------------------------------------------|
| 対象アカウント     | <ul> <li>●指定する ○全て</li> <li>山田 太郎</li> <li>アカウント選択</li> </ul>                            | 「アカウント選択」ボタンをクリックすると、ア<br>カウント選択ポップアップが表示されます。 |
| 手動削除 受信タブ   | <ul> <li>○削除しない</li> <li>③手動で削除する</li> <li>3年 </li> <li>○ヶ月 </li> <li>経過したデータ</li> </ul> |                                                |
| 手動削除 送信タブ   | <ul> <li>○削除しない ●手動で削除する</li> <li>3年 ∨ 0ヶ月 ∨ 経過したデータ</li> </ul>                          |                                                |
| 手動削除 草稿タブ   | <ul> <li>○削除しない</li> <li>③手動で削除する</li> <li>3年</li> <li>○ヶ月</li> <li>経過したデータ</li> </ul>   |                                                |
| 手動削除 ゴミ箱タブ  | <ul> <li>○削除しない ●手動で削除する</li> <li>3年 v 0ヶ月 v 経過したデータ</li> </ul>                          |                                                |

## 5:ショートメール手動削除設定確認画面を表示する

「確定」ボタンをクリックするとショートメール手動削除を実行します。

| 🛠 個人設定 [ ショートメール 手動削除確認 ] |                    | 確定 | <b>う</b><br>戻る |
|---------------------------|--------------------|----|----------------|
| 対象アカウント                   | 山田 太郎              |    |                |
| 手動削除 受信タブ                 | 3年 0ヶ月経過したデータを削除する |    |                |
| 手動削除 送信タブ                 | 3年 0ヶ月経過したデータを削除する |    |                |
| 手動削除 草稿タブ                 | 3年 0ヶ月経過したデータを削除する |    |                |
| 手動削除 ゴミ箱タブ                | 3年 0ヶ月経過したデータを削除する |    |                |

# 7. ショートメールの個人設定を行う(表示設定)

| <b>\$</b> GROUPSE                                         | SSION                                                                          |                                                                     |                                                                                                    |                                         |                                                                           | l                                                                          | <b>∃X</b> €                                              | ◎ヘルプ 尊言                                                     | 設定 🛛 山田                  | 日 太郎 ログアウト                                   |
|-----------------------------------------------------------|--------------------------------------------------------------------------------|---------------------------------------------------------------------|----------------------------------------------------------------------------------------------------|-----------------------------------------|---------------------------------------------------------------------------|----------------------------------------------------------------------------|----------------------------------------------------------|-------------------------------------------------------------|--------------------------|----------------------------------------------|
| <b>م</b><br>۲۷×                                           | <b>ス</b> ケジュール                                                                 | <b>マン</b><br>掲示板                                                    | ンヨート<br>メール                                                                                                    | <ul> <li>予約</li> <li>日報</li> </ul>      | 回覧板                                                                       | ユーザ情報 W                                                                    | (EBメール                                                   | ファイル管理                                                      | <b>家</b> 議               | プロジェクト                                       |
| アドレス朝                                                     | <b>о</b><br>974л-к                                                             | <b>一</b> 在席管理 3                                                     | (( <b>)</b> )<br>な否確認 ブック                                                                                                    |                                         | 」<br>IP管理                                                                 | <b>アン</b> ケート                                                              | DBA                                                      | <b>لوم</b><br>۲۳۷۲                                          |                          | *                                            |
| <b>^</b> ×1                                               | ><br><sup>&gt;</sup>                                                           | ▼→ル送信 TOI                                                           | <mark>79</mark><br>00登録                                                                                                    |                                         |                                                                           |                                                                            |                                                          |                                                             |                          | <b>う</b><br>再読込                              |
| *1>                                                       | 全社术                                                                            | ータル                                                                 | 情報システム                                                                                                    | 課手約                                     | 売きポータル                                                                    | 防災ポー                                                                       | ータル                                                      | 製品ボ                                                         | ペータル                     |                                              |
| スケジュール<br>9月21日(水)                                        | 個人週間                                                                           | 月間                                                                  |                                                                                                    |                                         | ) ( <b>)</b> ( <b>)</b>                                                   |                                                                            |                                                          |                                                             |                          |                                              |
|                                                           | 9月22日(木)                                                                       | 9月23日(金)                                                            | 9月24日(土)                                                                                                    | 9月25日(日)                                | 9月26日(月)                                                                  | 9月27日(火)                                                                   |                                                          | 2022 9/2                                                    | 21(水)                    | 10:04                                        |
| <ul> <li>③ 09:00-10:00<br/>企画部ミーティング</li> </ul>           | 9月22日(木)<br>●<br>・<br>・<br>・<br>・<br>・<br>・<br>・<br>・<br>・<br>・<br>・<br>・<br>・ | 9月23日(金)<br>②  読  秋分のE                                              | 9月24日(土)<br><b>○</b> ि                                                                                                    | 9月25日(日)<br>● <sup>□</sup>              | 9月26日(月)<br>・ ・・・・・・・・・・・・・・・・・・・・・・・・・・・・・・・・・・・                         | 9月27日(火)<br>・<br>・<br>・<br>・<br>・<br>・<br>・<br>・<br>・<br>・<br>・<br>・<br>・  |                                                          | 2022 <b>9/2</b><br>3管理-本人<br>在席                             | 21(水)                    | 10:04<br><u>不 在</u><br>その他<br>変更             |
| <ul> <li>○ 10:00-10:00</li> <li>企画部ミーティング</li> </ul>      | 9月22日(木)<br>② <sup>1</sup> 2<br>16:00-17:00<br>連絡                              | 9月23日(金)<br>①  (1)<br>(1)<br>(1)<br>(1)<br>(1)<br>(1)<br>(1)<br>(1) | 9月24日(土)<br><b>●</b> <sup>•</sup> <sup>•</sup> <sup>•</sup> <sup>•</sup> <sup>•</sup> <sup>•</sup> <sup>•</sup> <sup>•</sup> <sup>•</sup> <sup>•</sup> | 9月25日(日)<br>● □                         | 9月26日(月)<br>・ で。<br>・ の9:00-09:30<br>企画プレゼン会                              | 9月27日(火)<br>● □<br>○×△の佐藤様<br>来社<br>15:00-16:30<br>外出<br>17:00-17:30<br>会議 | 在係<br>東<br>在係<br>表示                                      | 2022 9/2<br>管理-本人<br>在席 ●<br>常理-メンバー<br>グループ                | 21(水)<br><sup>不在</sup> 0 | 10:04<br><u>不 在</u><br>その他<br>変更<br>設定       |
| <ul> <li>         ・・・・・・・・・・・・・・・・・・・・・・・・・・・・・</li></ul> | 9月22日(木)<br>〇 で<br>16:00-17:00<br>連絡                                           | 9月23日(金)<br>・ いまた いまた いまた いまた いまた いまた いまた いまた いまた いまた               | 9月24日(土)<br>● □<br>□<br>□<br>□<br>□<br>□<br>□<br>□<br>□<br>□<br>□<br>□<br>□<br>□                                                                       | 9月25日(日)<br>● ご<br>するページの作品<br>歴を表示するよう | 9月26日(月)<br>・<br>・<br>・<br>・<br>・<br>・<br>・<br>・<br>・<br>・<br>・<br>・<br>・ | 9月27日(火)<br>● ご<br>○×△の佐藤様<br>来社<br>15:00-16:30<br>外出<br>17:00-17:30<br>会議 | 在原<br>在原<br>在原<br>在原<br>在原<br>在原<br>在原<br>在原<br>在原<br>在原 | 2022 9/2<br>管理-本人<br>在席 ④<br>管理-メンバー<br>グルーブ<br>画郎<br>石橋 鈴音 | 21(水)                    | 10:04<br>下在<br>その他<br>変更<br>設定<br>マ 些<br>在 府 |

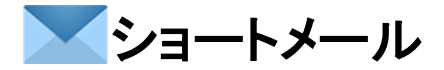

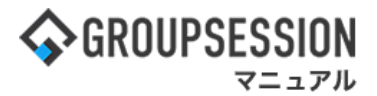

2:設定をホバー後、「ショートメール 個人設定」をクリックし、個人設定画面に遷移する 「ショートメール 個人設定」をクリックします。

| GROUPSESSION     ■                                                                   | 園メモ �へルプ ✿                                                          | 設定 🕒山田 太郎                                                | ログアウト             |
|--------------------------------------------------------------------------------------|---------------------------------------------------------------------|----------------------------------------------------------|-------------------|
| <b>ネ 語</b><br>メイン スケジュール 3                                                           | ショート     施設予約     日報     回覧板     ユーザ情報     WEBメール     ファイル管理     薬諸 | <ul> <li>ペイン</li> <li>管理者設定</li> <li>個人設定</li> </ul>     | -<br>- ス帳         |
| タイムカード         在席管理         5                                                        | (1) 1 A A A A A A A A A A A A A A A A A A                           | <ul> <li>ショートメール</li> <li>管理者設定</li> <li>個人設定</li> </ul> | *                 |
| ショートメール                                                                              |                                                                     | <b>り</b><br>再読込                                          | <b>み</b><br>7カウント |
| ▼ アカウント                                                                              | 送信                                                                  |                                                          | Q 検索              |
| 山田太郎                                                                                 | ●新規作成 PDF出力 ■eml出力 3ラベル追加 3ラベル削除 ▼ 既読 図未読 ■ 削除                      |                                                          |                   |
|                                                                                      | ■ 宛先 件名                                                             | サイズ 日                                                    | 時口                |
| ▼ メールボックス                                                                            | □ 石橋 鈴音;山田 太郎;平<br>尾 泰男… (\$>ス,>ステム) ウィルスソフトの切り替えについて               | 0.3KB 2020<br>14                                         | 0/07/10<br>:11:09 |
| <ul> <li>▲ 受信 (139)</li> <li>▲ 送信</li> <li>● 草稿 (2)</li> <li>● ゴミ箱 [空にする]</li> </ul> |                                                                     |                                                          |                   |

#### 3:個人設定画面を表示する 「メール転送設定」をクリックするとメール転送設定画面へ遷移します。

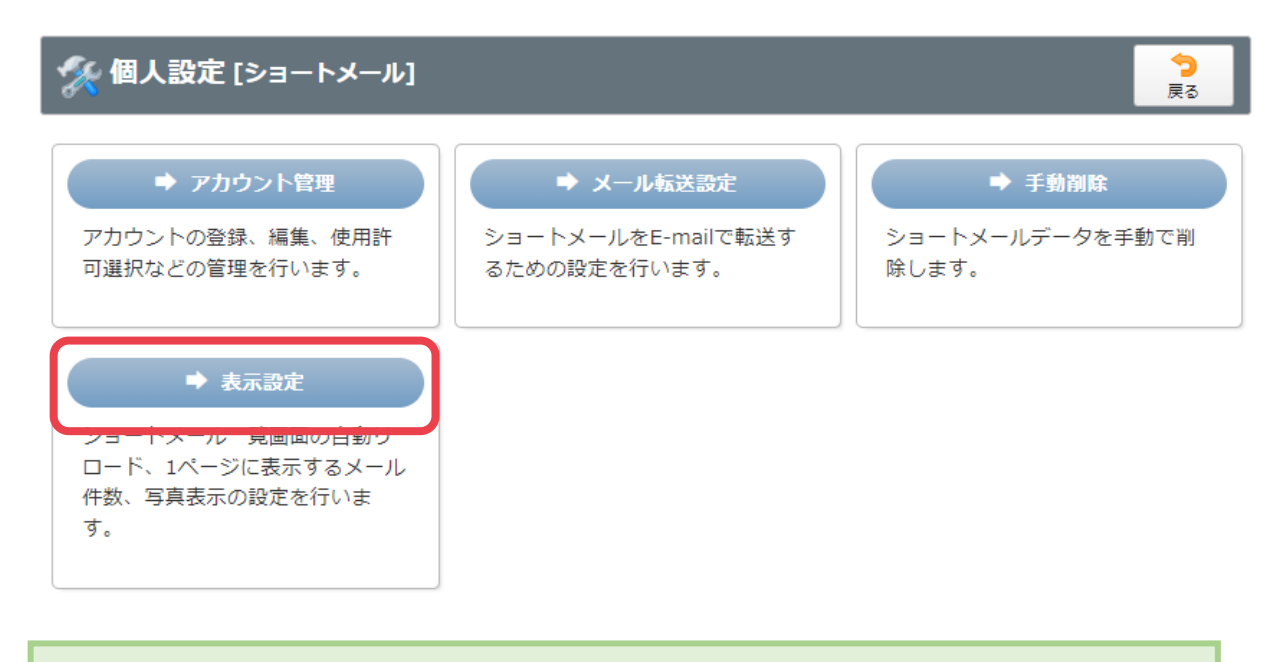

リンクをクリックすると、各設定項目画面に遷移します。 ※メール転送設定は管理者によって制限されている場合は表示されません。

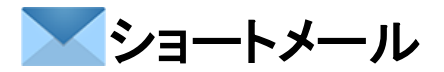

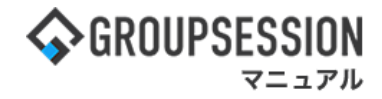

## 4:表示設定を行う 「OK」ボタンをクリックすると登録が完了します。

| 🌠 個人設定 [ ショート | <b>о</b> к                      | 今<br>戻る |    |
|---------------|---------------------------------|---------|----|
|               |                                 |         |    |
| 主二件粉          | 一覧に表示するショートメール件数を設定します。         |         |    |
| 1X/1/1+1X     | 10 v                            |         |    |
| 白新山口一段時間      | 一覧で自動リロードを行う時間間隔を設定します。         |         |    |
| 日動クロード時間      | 10分 *                           |         |    |
|               | 一覧に表示する写真の表示設定ができます。            |         |    |
| 与真の表示設定       | ◎表示 ○非表示                        |         |    |
| x 4           | ショートメール内容確認に表示する添付画像の表示設定ができます。 |         |    |
| 添付画像表示設定      | ●表示 ○非表示                        |         |    |
| メインの表示件数      | 10 🗸                            |         |    |
| 既読メール         | ○表示 ●非表示                        |         |    |
| 主二順           | 受信日時の                           |         |    |
|               | ○昇順 ●降順                         |         |    |
|               |                                 |         |    |
|               |                                 | ок      | 夏る |

管理者によって、メール転送設定が制限されている場合、 この項目は設定できませんので、ご注意ください。